# Fondos no Presupuestarios

## Manual de Usuarios Módulo de Maestros

Proyecto Implementación UBA

Coordinación General de Tecnologías de la Información y las Comunicaciones

Febrero 2011 – Versión 2.0

## Contenido

| 1.                                       | ABM TIPOS FONDOS                                                 | 3                            |
|------------------------------------------|------------------------------------------------------------------|------------------------------|
| 2.                                       | ABM SUBTIPOS FONDOS                                              | 3                            |
| 3.                                       | FONDO DE TERCEROS:                                               | 1                            |
| <b>3.1</b><br>3.<br>3.<br>3.<br>3.<br>3. | Consultas y Listados                                             | <b>4</b><br>5<br>5<br>5<br>6 |
| 3.2                                      | ABM Fondos de Terceros                                           | 7                            |
| 3.3                                      | Devengado de Ingresos de Terceros Alta                           | 3                            |
| 3.4                                      | Devengado de Ingresos de Terceros Modificación                   | 9                            |
| 3.5                                      | Cobro de Fondos de Terceros1                                     | 1                            |
| 3.6                                      | Cobro de Fondos de Terceros no previstos1                        | 5                            |
| 3.7                                      | Autorización de Entrega de Fondos de Terceros Alta1              | 7                            |
| 3.8                                      | Autorización de Entrega de Fondos de Terceros – Rectificación 20 | D                            |
| 3.9                                      | Entrega de Fondos de Terceros                                    | 2                            |
| 3.10                                     | Entrega de Fondos de Terceros con Autorización simultánea24      | 4                            |
| 3.11                                     | Entrega de Fondos mismo Beneficiario2                            | 7                            |
| 3.12                                     | Entrega de Fondos mismo Beneficiario con Aut. Simultánea         | D                            |
| 3.13                                     | Cierre de Fondos de Terceros                                     | 3                            |
| 3.14                                     | Reapertura de Fondos de Terceros                                 | 4                            |
| 3.15                                     | Transferencia entre Fondos de Terceros                           | 4                            |

## Manual de Usuario - Fondos no presupuestarios

## 1. ABM Tipos Fondos

Permite crear un Fondo Presupuestario, modificarlo o eliminar los Tipos de Fondos no presupuestarios que existen en la institución, como ser Fondos de Reparo, Pasantías, etc.

Para dar de alta un Fondo presione el botón + Agregar, el sistema mostrará el siguiente formulario para que complete:

| ABM Tip | os Fondos         |                   | Ver |
|---------|-------------------|-------------------|-----|
|         | Descripcion (*)   | <b>0</b>          |     |
|         | Tipo de Fondo (*) | - SELECCIONAR - 💌 |     |

Datos Requeridos:

Descripción: Nombre del Tipo de Fondo de Terceros. (20 caracteres).

| Tipo de Fondo (*) | — SELECCIONAR — 🔽  |
|-------------------|--------------------|
|                   | - SELECCIONAR -    |
|                   | Fondos de Terceros |
|                   | Fondos en Tránsito |

Presione el botón Confirmar el Fondo quedara creado. Si quiere modifica los Fondos ingresados presione el icono El sistema le mostrará los datos cargados y le permitirá modificarlo. Para eliminar un fondo presione el botón , el sistema le consultará si desea eliminar los datos presione aceptar.

| <ul> <li>Ingrese un valor a Filtrar o Agregar para ingresar uno nuevo</li> </ul> |               |                   |
|----------------------------------------------------------------------------------|---------------|-------------------|
| Descripcion                                                                      |               |                   |
|                                                                                  |               | P <u>F</u> iltrar |
| Descripcion                                                                      | Tipo de Fondo |                   |
| 2-Convenios                                                                      | TERC          | <u> </u>          |
| 3-Pasantias                                                                      | TERC          | <u> </u>          |
| 6-Transitorios                                                                   | TERC          | <u> </u>          |

## 2. ABM Subtipos Fondos

.

Permite dar de alta a los Sub Tipos de Fondos de Terceros seleccionando el Tipo de Fondo de Terceros que existe en la institución, como también modificarlos u eliminarlos.

| tipos de Fondos                     |                       |                                      |              |
|-------------------------------------|-----------------------|--------------------------------------|--------------|
| Fondo (*)<br>Cardinalidad (*)       | - SIN SELECCIONAR - V |                                      |              |
| Admite carga manual Descripcion (*) | ×<br>•                |                                      | Confirman Ca |
|                                     |                       |                                      |              |
|                                     | Fondo (*)             | - SIN SELECCIONAR - 💌                |              |
|                                     | Cardinalidad (*)      | - SIN SELECCIONAR -                  |              |
|                                     | Admite carga manual   | - SIN SELECCIONAR -                  |              |
|                                     | Descripcion (*)       | Rigresa a un Tercero y Egresa a Otro |              |

Ingresa un Tercero y Egresa a Varios Ingresan Varios Terceros y Egresa a Uno Ingresan Varios y Egresa a Varios

#### Datos Requeridos:

Fondos: Seleccionar un Tipo de Fondo de Tercero. Descripción: Nombre del Subtipo de Fondo de Terceros, (40 caracteres) Cardinalidad:

- Ingresa y Egresa el mismo Tercero,
- Ingresa un Tercero y Egresa a otro,
- ingresa un tercero y egresa a varios,
- Ingresan Varios terceros y egresa a uno,
- Ingresan varios y egresan varios.

Admite carga Manual: Check

## 3. Fondo de Terceros:

## 3.1 Consultas y Listados

## 3.1.1 Listado de Arqueo de Fondos

#### Funcionalidad:

Permite obtener un listado del arqueo de los Fondos de Terceros, se puede filtrar por Fecha hasta, Contenedor, tipo de fondo, etc.

| Ingrese un valor a                                             | Filtrar |                                                                           |                    |  |
|----------------------------------------------------------------|---------|---------------------------------------------------------------------------|--------------------|--|
| Fecha<br>Fecha Hasta                                           |         | Persona ingreso<br>Persona                                                |                    |  |
| Contenedor<br>Tipo<br>Número<br>Año                            |         | Fondos<br>Tipo fondo terceros<br>Subtipo fondo terceros<br>Fondo terceros | TODOS V<br>TODOS V |  |
| Dependencia<br>Unidad Principal<br>Sub Unidad<br>Sub SubUnidad |         |                                                                           |                    |  |
|                                                                |         |                                                                           |                    |  |

Muestra para cada fondo los siguientes datos:

|                     |                             | \$ 83.419,64                                 |                                                                                                    |  |  |  |  |  |
|---------------------|-----------------------------|----------------------------------------------|----------------------------------------------------------------------------------------------------|--|--|--|--|--|
| Tipo: Aptos Médicos |                             |                                              |                                                                                                    |  |  |  |  |  |
|                     |                             |                                              |                                                                                                    |  |  |  |  |  |
| Beneficiario        | Fecha Devolucion            | Saldo                                        |                                                                                                    |  |  |  |  |  |
| SIN CLIENTE         |                             | \$ 18.460,00                                 | Ver Movimientos                                                                                                    |  |  |  |  |  |
|                     |                             |                                              |                                                                                                    |  |  |  |  |  |
|                     |                             | Saldo                                        |                                                                                                    |  |  |  |  |  |
|                     |                             | \$ 18.460,00                                 |                                                                                                    |  |  |  |  |  |
|                     |                             |                                              |                                                                                                    |  |  |  |  |  |
|                     |                             | Saldo                                        |                                                                                                    |  |  |  |  |  |
|                     |                             | \$ 18.460,00                                 |                                                                                                    |  |  |  |  |  |
|                     | Beneficiario<br>SIN CLIENTE | Beneficiario Fecha Devolucion<br>SIN CLIENTE | Beneficiario         Facha Devolucion         Saldo           SIN CLIENTE         Saldo         \$ 18.460,00           Saldo         \$ 18.460,00         \$ 18.460,00 |  |  |  |  |  |

Si se selecciona el botón

Ver Movimientos muestra el detalle de los movimientos del mismo. Popup - Listado Movimiento

| Tipo de Fondo de tercero: Aptos Médicos |                  |                    |                |                                                |              |         |  |  |  |
|-----------------------------------------|------------------|--------------------|----------------|------------------------------------------------|--------------|---------|--|--|--|
| Subtipo de                              | Fondo de ter     | cero: Aptos Mé     | dicos          |                                                |              |         |  |  |  |
| Fondo de Tercero: Aptos Médicos         |                  |                    |                |                                                |              |         |  |  |  |
| Fecha                                   | Comprobante      | Contenedor         | Persona        | Descripcion                                    | Ingreso      | Egreso  |  |  |  |
| 18/01/2011                              | REC:<br>162/2011 | EXP: 0/ 2011       | SIN<br>CLIENTE | APTOS MEDICOS-ESCUELA PELLEGRINI               | \$ 1.500,00  | \$ 0,00 |  |  |  |
| 24/01/2011                              | REC:<br>239/2011 | EXP: 1151/<br>2011 | SIN<br>CLIENTE | DIF APTOS MEDICOS                              | \$ 5.160,00  | \$ 0,00 |  |  |  |
| 14/02/2011                              | REC:<br>611/2011 | EXP: 0/ 2011       | SIN<br>CLIENTE | FAC PSICOLOGIA DEV APTOS MEDICOS<br>29/12/2010 | \$ 10.060,00 | \$ 0,00 |  |  |  |
| 15/02/2011                              | REC:<br>616/2011 | EXP: 0/ 2011       | SIN<br>CLIENTE | ODONT DEVOLUC APTOS MEDICOS                    | \$ 1.740,00  | \$ 0,00 |  |  |  |
|                                         |                  |                    |                |                                                | \$ 18.460,00 | \$ 0,00 |  |  |  |

## 3.1.2 Listado de Movimientos de Fondos de Tercero entre fechas

#### Funcionalidad:

Permite obtener un listado de movimientos de fondos de terceros entre dos fechas, se puede filtrar por tipo de comprobante, tipo de fondo, contenedor, etc.

| <ul> <li>Ingrese un valor a</li> </ul> | Filtrar para ingresar uno nuevo |
|----------------------------------------|---------------------------------|
| Tipo de Comprobante:                   | Recibo 💌                        |
| Número:                                | 162                             |
| Año:                                   |                                 |
| Fecha Desde                            |                                 |
| Fecha Hasta                            |                                 |
| Tipo Fondo tercero                     | TODOS 💌                         |
| Subtipo Fondo Tercero                  |                                 |
| Fondo                                  | TODOS                           |
| Beneficiario                           |                                 |
| Contenedor                             | - SELECCIONAR - V               |
| Num. Contenedor                        |                                 |
| Año Contenedor                         |                                 |
| Unidad Principal                       | SIN SELECCIONAR V               |
| Sub Unidad                             |                                 |
| Sub SubUnidad                          |                                 |
|                                        | 🕎 Eitrar 🛛 🗞 Limpiar            |

La información se puede exportar a Excel y muestra el detalle de los movimientos del fondo seleccionado.

| <ul> <li>Ingrese un</li> </ul> | Ingrese un valor a Filtrar para ingresar uno nuevo |                  |         |              |     |                |                   |     |                   |     |          |               |     |         |      |    |
|--------------------------------|----------------------------------------------------|------------------|---------|--------------|-----|----------------|-------------------|-----|-------------------|-----|----------|---------------|-----|---------|------|----|
| Listado Movin                  | nier                                               | ntos de Fondo    | 5       |              |     |                |                   |     |                   |     |          |               |     |         |      |    |
| 8)8)                           |                                                    |                  |         |              |     |                |                   |     |                   |     |          |               |     |         |      |    |
| Doc Princip.                   | -                                                  | Nº Doc. Princip. | - × - • | Contenedor   | * * | Tipo Fondo 🔺 🔻 | Sub-Tipo de Fondo | * * | Fondo de Tercero  | * * | Fecha 🔺  | * Persona     | A 7 | Ingreso | A 7  | Eg |
| REC                            |                                                    | 162/2011         |         | EXP: 0/ 2011 |     | Aptos Médicos  | Antos Médicos     |     | 208-Aptos Médicos |     | 18/01/20 | 1.1 SIN CLIEN | ITE | \$ 1.50 | 0.00 |    |

## 3.1.3 Listado de Devengados no cobrados

#### Funcionalidad:

Permite obtener un listado de Devengados no cobrados permite filtrar por tipo de documento, fecha desde/hasta, beneficiario, etc.

| Devengados no cobrados de Fondos de 3ros |                        |                   |   |             |       |                   |  |  |  |
|------------------------------------------|------------------------|-------------------|---|-------------|-------|-------------------|--|--|--|
| <ul> <li>Ingrese un valor a F</li> </ul> | iltrar para ingresar ( | uno nuevo         |   |             |       |                   |  |  |  |
| Tipo de Documento:                       | SELECCIONAR 💌          |                   |   |             |       |                   |  |  |  |
| Número:                                  |                        |                   |   |             |       |                   |  |  |  |
| Año:                                     |                        |                   |   |             |       |                   |  |  |  |
| Fecha Desde                              |                        |                   |   |             |       |                   |  |  |  |
| Fecha Hasta                              |                        |                   |   |             |       |                   |  |  |  |
| Beneficiario                             |                        |                   |   |             |       |                   |  |  |  |
| Unidad Principal                         | SIN SELECCIONAR        | ~                 |   |             |       |                   |  |  |  |
| Sub Unidad                               | ~                      |                   |   |             |       |                   |  |  |  |
| Sub SubUnidad                            | ~                      |                   |   |             |       |                   |  |  |  |
|                                          |                        |                   |   |             |       | Filtrar 🏷 Limpiar |  |  |  |
| Devengados no cobrac                     | dos                    |                   |   |             |       |                   |  |  |  |
|                                          |                        |                   |   |             |       |                   |  |  |  |
| Documento                                |                        | Fecha Vencimiento | 1 | Proveedor   | Saldo |                   |  |  |  |
| RREC:0/2011                              |                        | 01/02/2011        | s | BIN CLIENTE |       | \$ 1.765,00       |  |  |  |

## 3.1.4 Listado de Autorizaciones de entrega de fondos no entregadas

#### Funcionalidad:

Permite obtener un listado de Autorizaciones de entrega de fondos no entregadas, permite filtrar por tipo de comprobante, beneficiario, contenedor etc.

| Autorizaciones de | entrega de fondos | no entregadas |                                                                           |                 |
|-------------------|-------------------|---------------|---------------------------------------------------------------------------|-----------------|
| Filtro            |                   |               |                                                                           |                 |
| Tipo Comprobante  | SELECCIONAR       | R 💌           |                                                                           |                 |
| Nº Comprobante    |                   |               |                                                                           |                 |
| Año Comprobante   |                   |               |                                                                           |                 |
| Beneficiario      |                   |               |                                                                           |                 |
| Contenedor        | SELECCIONAR       | } 🗸           |                                                                           |                 |
| Nº Contenedor     |                   |               |                                                                           |                 |
| Año Contenedor    |                   |               |                                                                           |                 |
| Unidad Principal  | SIN SELECCIO      | NAR           | V                                                                         |                 |
| Sub Unidad        | ~                 |               |                                                                           |                 |
| Sub SubUnidad     | ~                 |               |                                                                           |                 |
|                   |                   |               |                                                                           | Eitrar Cancelar |
| Resultados        |                   |               |                                                                           |                 |
| 3)3)              |                   |               |                                                                           |                 |
| Documento:        | Contenedor:       | Proveedor:    | Descripción:                                                              | Importe Neto:   |
| OP 1141/2011      | EXP: 0/ 2011      | CARSOS SA     | Devolución garantía de anticipo financiero expte. 951/2011 recibo 35/2011 | \$ 24.344,00    |

## 3.1.5 Listado de Fondos de 3eros entregados en cartera

#### Funcionalidad:

Permite obtener un listado de Fondos de terceros entregados en cartera, permite filtrar por documentos, beneficiario, contenedor etc.

| Fondos de 3ros entreg      | jados en cartera  |
|----------------------------|-------------------|
| <ul> <li>Filtro</li> </ul> |                   |
| Documentos                 | SELECCIONAR V     |
| Nro de Doc:                |                   |
| Año                        |                   |
| Contenedor                 | - SELECCIONAR - V |
| Nro de contenedor          |                   |
| Año                        |                   |
| Beneficiario               |                   |
| Cuit/Documento             |                   |
| Cuenta Pago                | SELECCIONAR V     |
| Nº Cheque                  |                   |
| Unidad Principal           | SIN SELECCIONAR   |
| Sub Unidad                 |                   |
| Sub SubUnidad              |                   |
|                            | Strar 🏷 Limpiar   |

## 3.2 ABM Fondos de Terceros

## Funcionalidad:

Permite registrar un Fondo de Tercero relacionado con un Sub Tipo de Fondos de Terceros y con el concepto de ingreso configurado.

| Pilaga - ABM Fondos de Tercero | is ÷                                                                               |                                          |
|--------------------------------|------------------------------------------------------------------------------------|------------------------------------------|
| SIU Pilagá Inicio Crédi        | o Gastos Fondos no presup. Ingresos Tesorería Contabilidad Maestros Administración | Maria Emilia Montenegro 🕱<br>mmontenegro |
| ABM Fondos de Terceros         |                                                                                    |                                          |
|                                |                                                                                    |                                          |
| Descripcion abreviada (*)      | FONDO PRUEBA                                                                       |                                          |
| Descripcion                    | Esto prueba                                                                        |                                          |
| Tipo de Fondo (*)              | 10-FONDO DE PRUEBA                                                                 |                                          |
| Subtipo fondo (*)              | es prueba 💌                                                                        |                                          |
| Cardinalidad                   | Ingresan Varios y Egresa a Varios 💌                                                |                                          |
| Concepto ingreso               | CONCEPTO PRUEBA                                                                    |                                          |
| Persona ingreso                | GABBI NOVAG S A. – CUIT - 30-50327023-0 🥻                                          |                                          |
| Persona egreso                 | PERSONA PRUEBA – CUIT - 20-1111111-2 🥼                                             |                                          |
| Fecha estimada devolucion      | 31.07/2011                                                                         |                                          |
|                                |                                                                                    | Confirmar Cancelar                       |

#### Datos requeridos:

Descripción abreviada: (30 caracteres) Descripción: (120 caracteres) Sub Tipo de Fondos de Terceros: (previamente cargado) Cardinalidad: configurado en Subtipo de Fondo de Terceros. Concepto de ingreso: (previamente dado de alta) Persona de Ingreso: Persona previamente cargada en el sistema Persona de Egreso: Persona previamente cargada en el sistema Fecha estimada de devolución: fecha

## 3.3 Devengado de Ingresos de Terceros Alta

#### Funcionalidad:

Permite realizar el alta de los devengados de Ingresos de Terceros, mediante el formulario se puede filtrar por tipo de fondo, Concepto de Ingreso, persona, etc. De esta manera podemos seleccionar el movimiento que tengamos que procesar.

| Filtro                |                   |   |  |  |
|-----------------------|-------------------|---|--|--|
| Descripción abreviada | 1                 |   |  |  |
| Tipo fondo            | SIN SELECCIONAR 💌 |   |  |  |
| Subtipo fondo         | ×                 |   |  |  |
| Concepto ingreso      |                   |   |  |  |
| Persona igreso        |                   | 1 |  |  |
| Persona egreso        |                   | 1 |  |  |
| Cardinalidad          | SIN SELECCIONAR   |   |  |  |
| Unidad Principal      | SIN SELECCIONAR   | ~ |  |  |
| Sub Unidad            |                   |   |  |  |
| Sub SubUnidad         | ~                 |   |  |  |

Presionando el botón 🔍 trae los formularios para el ingreso del resto de la información.

| Devengados de Ingreso             | 5           |                  |                           |                         |                                |                    |                              |                         |                  |   |
|-----------------------------------|-------------|------------------|---------------------------|-------------------------|--------------------------------|--------------------|------------------------------|-------------------------|------------------|---|
| Descripcion abreviada             | Dependencia | Tipo descripción | subtipo descripción       | Concepto<br>descripción | Persona ingreso                | Persona<br>engreso | Fecha estimada<br>devolución | Pendiente de<br>ingreso | Saldo financiero |   |
| REC-000000006-EX-CYM<br>CONSTRUC  |             | Transitorios     | Migracion Ex Transitorios |                         | UNIVERSIDAD DE BUENOS<br>AIRES |                    | 15/01/1998                   | \$ 0,00                 | \$ 578,59        |   |
| REC-000000018-EX-<br>MALDATEC S.A |             | Transitorios     | Migracion Ex Transitorios |                         | UNIVERSIDAD DE BUENOS<br>AIRES |                    | 06/01/2000                   | \$ 0,00                 | \$ 1.046,67      |   |
| REC-000000225-EX-<br>MALDATEC S.A |             | Transitorios     | Migracion Ex Transitorios |                         | UNIVERSIDAD DE BUENOS<br>AIRES |                    | 10/02/2000                   | \$ 0,00                 | \$ 2.322,00      | Q |
| REC-000000331-EX-<br>RYELSA S.R.L |             | Transitorios     | Migracion Ex Transitorios |                         | UNIVERSIDAD DE BUENOS<br>AIRES |                    | 22/02/2000                   | \$ 0,00                 | \$ 187,60        |   |
| REC-0000000540-EX-C Y M<br>CONSTR |             | Transitorios     | Migracion Ex Transitorios |                         | UNIVERSIDAD DE BUENOS<br>AIRES |                    | 30/04/1998                   | \$ 0,00                 | \$ 863,96        | Q |

#### 1º Solapa – Documentos

| Documentos Gestion    |                        |           |        |                           |
|-----------------------|------------------------|-----------|--------|---------------------------|
| Documento Principal   |                        |           |        |                           |
| Tipo de Documento (*) | Resolucion Rectorado 💌 |           |        |                           |
| Numero                |                        |           |        |                           |
| Año (*)               | 2.011                  |           |        |                           |
| Contenedor            |                        |           |        |                           |
| Tipo de Documento     | Expediente 💌           |           |        |                           |
| Numero (*)            |                        |           |        |                           |
| Año (*)               | 2.011                  |           |        |                           |
| Documentos Aseciado   | 5                      |           |        |                           |
| 🖶 💻 🍤                 |                        |           |        |                           |
| Tipo de Documento     |                        | Numero(*) | Año(*) |                           |
|                       |                        |           | -      |                           |
|                       |                        |           |        | Procegar <u>C</u> ancelar |

#### **Datos Solicitados**

- Documentos
  - Documento Principal: Documento Principal que respalda el Alta de la Modificatoria del Crédito.
    - Tipo de Documento: Lista desplegable con los tipos de documentos, según el maestro de tipos de documentos definidos en el Módulo de Maestros.
    - Número: Número de Documento Principal.
    - Año (\*): Año del Documento Principal. El Valor por defecto que se muestra del año, es el del ejercicio actual.

- <u>Contenedor</u>: Documento Contenedor del Documento Principal que respalda el Alta de la Modificatoria del Crédito.

0

- Tipo de Documento: Lista desplegable con los tipos de contenedores, según el maestro de tipos de contenedores definidos en el Módulo de Maestros.
- Número(\*): Número de Documento Contenedor.
- Año(\*): Año del Documento Contenedor. El Valor por defecto que se muestra del año, es el del ejercicio actual.
- <u>Documentos Asociados</u>: Documentos Asociados que se deseen agregar como documentos adicionales de respaldo al alta de la modificatoria del crédito.

| Documentos Asociados |           |        |
|----------------------|-----------|--------|
|                      |           |        |
| Tipo de Documento    | Numero(*) | Año(*) |
|                      |           |        |

Botón para agregar un nuevo documento asociado.

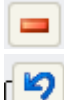

Botón para eliminar un nuevo documento asociado.

Botón para revertir el último movimiento.

- Tipo de Documento Asociado: Lista desplegable con los tipos de documentos, según el maestro de tipos de documentos definidos en el Módulo de Maestros (Ej.: Ley del Congreso de la Nación, etc.)
- Número(\*): Número de Documento Asociado.
- Año(\*): Año del Documento Asociado.

#### 2º Solapa: Datos de Gestión

| Documentos Ges     | ton                                                |
|--------------------|----------------------------------------------------|
| Fecha operación    | 15/02/2011                                         |
| Fecha liquidación: | 15/02/2011                                         |
| Descripcion: (*)   |                                                    |
| Fondo:             | REC-000000006-EX-CYM CONSTRUC                      |
| Persona: (*)       | UNIVERSIDAD DE BUENOS AIRES - CUIT - 30-54666656-1 |
| Importe: (*)       |                                                    |
|                    |                                                    |
|                    | Procegar Cancelar                                  |

#### **Datos Solicitados**

- Datos Solicitados
  - <u>Fecha Operación :</u> Fecha del Movimiento
  - o Fecha Liquidación: Fecha de la liquidación
  - o Descripción (\*): Explicación Breve del movimiento
  - o Fondo: muestra la descripción del fondo seleccionado previamente
  - o Persona: muestra la persona
  - o Importe: campo a ingresar

## 3.4 Devengado de Ingresos de Terceros Modificación

#### Funcionalidad:

Permite realizar la modificación de los devengados de Ingresos de Terceros, mediante el formulario se puede filtrar por tipo de fondo, Concepto de Ingreso, persona, etc. De esta manera podemos seleccionar el movimiento que tengamos que modificar.

| <ul> <li>Filtro</li> </ul> |                 |                       |               |
|----------------------------|-----------------|-----------------------|---------------|
| Documento                  |                 | Contenedor            |               |
| Documentos                 | SELECCIONAR 💌   | Contenedor            | SELECCIONAR 💌 |
| Nro de Doc:                |                 | Nro de contenedor     |               |
| Año                        |                 | Año                   |               |
| Fechas                     |                 | Importes              |               |
| Fecha desde                |                 | Importe desde:        |               |
| Fecha hasta                |                 | Importe hasta         |               |
| Dependencia                |                 | General               |               |
| Unidad Principal           | SIN SELECCIONAR | Descripcion           |               |
| Sub Unidad                 |                 | Descripción del Fondo |               |
| Cub Cubitedad              |                 |                       |               |

Presionando el botón <a>Sigma</a> trae los formularios para el ingreso del resto de la información.

| - Filtro                                                       |                                      |                                                       |                   |               |
|----------------------------------------------------------------|--------------------------------------|-------------------------------------------------------|-------------------|---------------|
| Documento<br>Documentos<br>Nro de Doc:<br>Año                  | SELECCIONAR V                        | Contenedor SEL<br>Contenedor SEL<br>Nro de contenedor | LECCIONAR 💌       |               |
| Fechas<br>Fecha desde<br>Fecha hasta                           |                                      | Importes Importe desde: Importe hasta                 |                   |               |
| Dependencia<br>Unidad Principal<br>Sub Unidad<br>Sub SubUnidad | SIN SELECCIONAR                      | General<br>Descripcion<br>Descripción del Fondo       |                   |               |
| Fecha A V                                                      | Descripcion 🔺 🔻                      | Cont Nro y Año: ▲ ▼                                   | Doc Num y Año 🔺 🔻 | Saldo         |
| 01/02/2011                                                     | AGRAPIN SA. GTIA DE OFERTA CD. 09/11 | EXP: 39806/ 2010                                      | RREC : 0 / 2011   | \$ 1.765,00 🔍 |

#### 1º Solapa – Documentos:

| evengado de Ingresos de Tercer | ros Modificación       |           |   |          | Ver      |
|--------------------------------|------------------------|-----------|---|----------|----------|
|                                |                        |           |   |          |          |
| Documentos Gestion             |                        |           |   |          |          |
| Documento Principal            |                        |           |   |          |          |
| Tipo de Documento (*)          | Resolucion Rectorado 😒 |           |   |          |          |
| Numero                         | 0                      |           |   |          |          |
| Año (*)                        | 2.011                  |           |   |          |          |
| Contenedor                     |                        |           |   |          |          |
| Tipo de Documento              | Expediente 😒           |           |   |          |          |
| Numero (*)                     | 39806                  |           |   |          |          |
| Año (*)                        | 2.010                  |           |   |          |          |
| Documentos Asociado            | s                      |           |   |          |          |
|                                |                        |           |   |          |          |
| Tipo de Documento              |                        | Numero(*) | , | Año(*)   |          |
|                                |                        |           |   | Procesar | Cancelar |
|                                |                        |           |   |          |          |

#### Datos que permite modificar:

- Documentos
  - Documento Principal: Documento Principal que respalda el Alta de la Modificatoria del Crédito.
    - Número: Número de Documento Principal.
    - Año (\*): Año del Documento Principal. El Valor por defecto que se muestra del año, es el del ejercicio actual.
  - o Contenedor: Documento Contenedor del Documento Principal que respalda el Alta de la

Modificatoria del Crédito.

- Número(\*): Número de Documento Contenedor.
- Año(\*): Año del Documento Contenedor. El Valor por defecto que se muestra del año, es el del ejercicio actual.
- <u>Documentos Asociados</u>: Documentos Asociados que se deseen agregar como documentos adicionales de respaldo al alta de la modificatoria del crédito.

| Docume      | ntos Asociados                                                                               |                                                                           |                                       |
|-------------|----------------------------------------------------------------------------------------------|---------------------------------------------------------------------------|---------------------------------------|
| Tipo de Doc | rumento                                                                                      | Numero(*)                                                                 | Año(*)                                |
| +           | Botón para agregar un nuevo documento asocia                                                 | ado.                                                                      |                                       |
|             | Botón para eliminar un nuevo documento asocia                                                | ado.                                                                      |                                       |
| 5           | Botón para revertir el último movimiento.                                                    |                                                                           |                                       |
| •           | Tipo de Documento Asociado: Lista desplegat<br>tipos de documentos definidos en el Módulo de | ole con los tipos de documentos, se<br>Maestros (Ej.: Ley del Congreso de | gún el maestro de<br>la Nación, etc.) |

- Número (\*): Número de Documento Asociado.
- Año (\*): Año del Documento Asociado.

#### 2º Solapa: Datos de Gestión

| do de Ingresos de Tercer | os Modificación                      |  |
|--------------------------|--------------------------------------|--|
| Documentos Gestion       |                                      |  |
| Fecha operación          | 18/02/2011                           |  |
| Fecha liquidación:       | 1/02/2011                            |  |
| Descripcion: (*)         | AGRAPIN SA. GTIA DE OFERTA CD. 09/11 |  |
| Fondo:                   | GTIAS.                               |  |
| Persona: (*)             | SIN CLIENTE DNI - 99999999           |  |
| Importe: (*)             | \$ 1.765.00                          |  |

#### Datos que permite modificar:

- Datos Solicitados
  - o <u>Fecha Operación :</u> Fecha del Movimiento
  - o <u>Fecha Liquidación</u>: Fecha de la liquidación
  - o <u>Descripción (\*):</u> Explicación Breve del movimiento
  - o Importe: campo a ingresar

Luego procesar la operación.

## 3.5 Cobro de Fondos de Terceros

#### Funcionalidad:

Permite realizar el cobro de los devengados de Ingresos de Terceros, mediante el formulario se puede por Organismo – Persona, por Documento, Contenedor, etc. De esta manera podemos seleccionar el movimiento que tengamos que procesar.

| Organismo - Persona (*) |                     |   |  |
|-------------------------|---------------------|---|--|
| Documento:              | - SELECCIONAR - 💌   |   |  |
| Año:                    |                     |   |  |
| Nro de Doc:             |                     |   |  |
| Contenedor:             | - SELECCIONAR - V   |   |  |
| Nro de contenedor:      |                     |   |  |
| Año:                    |                     |   |  |
| Fecha desde:            |                     |   |  |
| Fecha hasta:            |                     |   |  |
| Unidad Principal        | - SIN SELECCIONAR - | ~ |  |
| Sub Unidad              | ~                   |   |  |
| Sub SubUnidad           | ×                   |   |  |

Según el filtro ingresado el sistema muestra los devengados de ingreso en condiciones de cobrar.

| Organismo - Persona (*) | SIN CLIENTE - DNI - 99999999   | <u>^</u>                |                 |                     |
|-------------------------|--------------------------------|-------------------------|-----------------|---------------------|
| Año:                    | Devengado de Ing. de Fondos de | Terceros 💙              |                 |                     |
| Nro de Doc:             |                                |                         |                 |                     |
| Contenedor:             | - SELECCIONAR - 💌              |                         |                 |                     |
| Nro de contenedor:      |                                |                         |                 |                     |
| Año:                    |                                |                         |                 |                     |
| Fecha desde:            |                                |                         |                 |                     |
| Fecha hasta:            |                                |                         |                 |                     |
| Unidad Principal        | - SIN SELECCIONAR -            | ×                       |                 |                     |
| Sub Unidad              | <b>~</b>                       |                         |                 |                     |
| Sub SubUnidad           | ~                              |                         |                 |                     |
|                         |                                |                         |                 | Filtrar             |
| Comprobante             |                                | Fecha de vencimiento    | Saldo pendiente | Seleccion           |
| DIFT:1/2011             |                                | 18/02/2011              | \$ 6.660,00     |                     |
|                         |                                |                         |                 | Confirmar Selección |
| Seleccionar v           | presionar el bo                | tón Confirmar Selección |                 |                     |

| Seleccionar y presionar el botón | Confirmar Select |
|----------------------------------|------------------|
|                                  |                  |

| Comprobante | Fecha de vencimiento | Saldo pendiente | Seleccion          |
|-------------|----------------------|-----------------|--------------------|
| DIFT:1/2011 | 18/02/2011           | \$ 6.660,00     | <b>V</b>           |
|             |                      |                 | Confim & Selección |

Luego habilita el formulario para ingresar el resto de la información respaldatoria.

#### 1º Solapa: Asignar Importes:

| Asignar Importes Dor | umentos Datos de gestión | Medio de Cobro |             |             |
|----------------------|--------------------------|----------------|-------------|-------------|
| Comprobante          |                          | Fecha          | Saldo       | Importe:(*) |
| DIFT:1/2011          |                          | 18/02/2011     | \$ 6.660,00 | \$ 6.600    |
|                      |                          |                |             | \$ 0,00     |
|                      |                          |                |             | + 0,000     |

- Datos Solicitados ٠
  - o Importe: campo a ingresar

#### 2º Solapa: Documentos

| Asignar Importes      | mentos Datos de gestión <u>M</u> | edio de Cobro |           |            |                      |
|-----------------------|----------------------------------|---------------|-----------|------------|----------------------|
| Documento Principal   |                                  |               |           |            |                      |
| Tipo de Documento (*) | Recibo 💙                         |               |           |            |                      |
| Año (*)               | 2.011                            |               |           |            |                      |
|                       |                                  |               |           |            |                      |
| Contenedor            |                                  |               |           |            |                      |
| Tipo de Documento     | Expediente 💌                     |               |           |            |                      |
| Numero (*)            | 1414                             |               |           |            |                      |
| Año (*)               | 2.011                            |               |           |            |                      |
| Documentos Asociado   | 5                                |               |           |            |                      |
| 🖶 😑 🍤                 |                                  |               |           |            |                      |
| Tipo de Documento     |                                  |               | Numero(*) | Año(*)     |                      |
|                       |                                  |               |           |            |                      |
|                       |                                  |               |           | 🛛 🔛 Confim | nar <u>C</u> ancelar |

#### **Datos Solicitados**

- Documentos
  - o Documento Principal: Documento Principal que respalda el Alta de la Modificatoria del Crédito.
    - Tipo de Documento: Lista desplegable con los tipos de documentos, según el maestro de tipos de documentos definidos en el Módulo de Maestros.
    - Año (\*): Año del Documento Principal. El Valor por defecto que se muestra del año, es el del ejercicio actual.
  - <u>Contenedor</u>: Documento Contenedor del Documento Principal que respalda el Alta de la Modificatoria del Crédito.
    - 0
      - Tipo de Documento: Lista desplegable con los tipos de contenedores, según el maestro de tipos de contenedores definidos en el Módulo de Maestros.
      - Número (\*): Número de Documento Contenedor.
    - Año (\*): Año del Documento Contenedor. El Valor por defecto que se muestra del año, es el del ejercicio actual.
  - <u>Documentos Asociados</u>: Documentos Asociados que se deseen agregar como documentos adicionales de respaldo al alta de la modificatoria del crédito.

| Documen      | itos Asociados                                |           |        |
|--------------|-----------------------------------------------|-----------|--------|
| -            | 9                                             |           |        |
| Tipo de Docu | mento                                         | Numero(*) | Año(*) |
| -            | Botón para agregar un nuevo documento asocia  | ado.      |        |
|              | Botón para eliminar un nuevo documento asocia | ado.      |        |
| 5            | Botón para revertir el último movimiento.     |           |        |
|              |                                               |           |        |

- Tipo de Documento Asociado: Lista desplegable con los tipos de documentos, según el maestro de tipos de documentos definidos en el Módulo de Maestros (Ej.: Ley del Congreso de la Nación, etc.)
- Número (\*): Número de Documento Asociado.
- Año (\*): Año del Documento Asociado.

#### 3º Solapa: Datos de Gestión

| Asignar Importes Docur | nentos Datos de gestión Medio de Cobro              |
|------------------------|-----------------------------------------------------|
| Fecha valor (*)        | 18/02/2011                                          |
| Detalle: (*)           | Cobro de Devengado de ingreso de fondos de terceros |
|                        |                                                     |
|                        |                                                     |
|                        |                                                     |
|                        | Confirmar Confirmar Concelar                        |

#### **Datos Solicitados**

- Datos Solicitados
  - o Fecha Operación : Fecha del Movimiento
  - o Descripción (\*): Explicación Breve del movimiento

#### 4º Solapa: Medio de Cobro

| Cuenta destino: (*)<br>Medio de cobro: (*)<br>Importe: | Caja Universidad | ~ |  |
|--------------------------------------------------------|------------------|---|--|
|                                                        | ÷ 0.000,00       |   |  |
|                                                        |                  |   |  |

- **Datos Solicitados** •
  - <u>Cuenta destino(\*):</u>
  - <u>Medio de Cobro(\*)</u>: efectivo, cheque, transferencia
     <u>Importe:</u> campo a ingresar

Presionar el botón rar agregar para agregar el medio de cobro, se puede seleccionar más de un medio de cobro agregando todos los que fuesen necesarios.

| <u>A</u> signar Importes               | Documer         | ntos Datos de g | estión | <u>M</u> edio de Col | oro       |                |               |               |                  |                  |
|----------------------------------------|-----------------|-----------------|--------|----------------------|-----------|----------------|---------------|---------------|------------------|------------------|
| Medio cobro                            | Moneda          | Fecha Cheque    | Banco  | Sucursal             | Nº Cheque | Fecha Acredit. | Fecha Transf. | Transferencia | Cuenta Teso.     | Importe          |
| Efectivo                               | Peso            |                 |        |                      |           |                |               |               | Caja Universidad | \$ 6.600,00 🔍    |
|                                        |                 |                 |        |                      |           |                |               |               |                  | \$ 6.600,00      |
| Cuenta destino: I<br>Medio de cobro: I | (*) [-<br>(*) [ | - SELECCIONAR - |        |                      | ×         |                |               |               |                  |                  |
| Importe:                               |                 | \$ 0,00         |        |                      |           |                |               |               |                  | Agregar Cancelar |
|                                        |                 |                 |        |                      |           |                |               |               |                  | Confirmar        |

## Confirmar la operación con el botón 🔚 Confirmar

| Fecha:<br>Recibí de:<br>la cantidad de<br>en concepto de<br>Son: | 2011-02-18<br>SIN CLIENTE DNI - 999999999<br>pesos seis mil seiscientos con 00/100<br>Devengado de ingreso de prueba<br>\$6600.00 |       |        |         |    |
|------------------------------------------------------------------|----------------------------------------------------------------------------------------------------|-------|--------|---------|----|
| Contenedor:<br>Documentos asociados:<br>Fondo:                   | EXP : 1414 / 2011<br>Aptos Médicos                                                                                                |       |        |         |    |
| Valores recibidos                                                |                                                                                                    | Fecha | Origen | importe |    |
| Efectivo                                                         |                                                                                                    |       |        |         | \$ |

Finalizar la operación y permite la opción de imprimir el comprobante de la operación.

## 3.6 Cobro de Fondos de Terceros no previstos

#### Funcionalidad:

Permite realizar el cobro de los devengados de Ingresos de Terceros no previstos, mediante el formulario, se puede filtrar por tipo de fondo, subtipo, persona ingreso, etc. De esta manera podemos seleccionar el movimiento que tengamos que procesar.

| Fondos de Terceros no | o previstos           |                      |                             |          |             |
|-----------------------|-----------------------|----------------------|-----------------------------|----------|-------------|
| Filtro                |                       |                      |                             |          |             |
| Descripción abreviada |                       |                      |                             |          |             |
| Tipo fondo            | - SIN SELECCIONAR - 💌 |                      |                             |          |             |
| Subtipo fondo         | ~                     |                      |                             |          |             |
| Concepto ingreso      |                       |                      |                             |          |             |
| Persona igreso        |                       | 1                    |                             |          |             |
| Persona egreso        |                       |                      |                             |          |             |
| Cardinalidad          | -SIN SELECCIONAR-     | <b>~</b>             |                             |          |             |
| Unidad Principal      | - SIN SELECCIONAR -   |                      | ~                           |          |             |
| Sub Unidad            | ~                     |                      |                             |          |             |
| Sub SubUnidad         | ×                     |                      |                             |          |             |
|                       |                       |                      |                             |          |             |
|                       |                       |                      |                             |          |             |
| Aptos Médicos         | Aptos Médicos         | Aptos Médicos        | SIN CLIENTE                 | \$ 60,00 | \$ 13.260,  |
| PAGOS PARCIALES       | PAGOS<br>PARCIALES    | PAGOS PARC-SUJARCHUK | SUJARCHUK ARIEL<br>BERNARDO | \$ 0,00  | \$ 103.145, |
| PAGOS PARCIALES       | PAGOS<br>PARCIALES    | PAGOS PARC MARTINO   | MARTINO EDUARDO             | \$ 0,00  | \$ 60.000,  |
| PROY. CAPG-BA         | Proyectos             | Proyecto CAPG-BA     | MINISTERIO DE<br>EDUCACION  | \$ 0,00  | \$ 200.000, |

Presionando el botón (Series de la información) resionando el botón (Series de la información).

#### 1º Solapa: Documentos

| cobro de Fondos de Terceros no p                                | revistos          |           |                   |
|-----------------------------------------------------------------|-------------------|-----------|-------------------|
| Documentos Gestion                                              | Medios de Cobro   |           |                   |
| De <u>sumento Principal</u><br>Tipo de Documento (*)<br>Año (*) | Recibo V<br>2.011 |           |                   |
| Contenedor<br>Tipo de Documento<br>Numero (*)<br>Año (*)        | Expediente        |           |                   |
| Documentos Asociado                                             | 5                 | Numero(*) | Año(*)            |
|                                                                 |                   |           | Procesar Cancelar |

#### **Datos Solicitados**

- Documentos
  - Documento Principal: Documento Principal que respalda el Alta de la Modificatoria del Crédito.
    - Tipo de Documento: Lista desplegable con los tipos de documentos, según el maestro de tipos de documentos definidos en el Módulo de Maestros.
    - Año (\*): Año del Documento Principal. El Valor por defecto que se muestra del año, es el del ejercicio actual.
  - <u>Contenedor</u>: Documento Contenedor del Documento Principal que respalda el Alta de la Modificatoria del Crédito.

- Tipo de Documento: Lista desplegable con los tipos de contenedores, según el maestro de tipos de contenedores definidos en el Módulo de Maestros.
- Número (\*): Número de Documento Contenedor.
- Año (\*): Año del Documento Contenedor. El Valor por defecto que se muestra del año, es el del ejercicio actual.
- <u>Documentos Asociados</u>: Documentos Asociados que se deseen agregar como documentos adicionales de respaldo al alta de la modificatoria del crédito.

| Docume       | ntos Asociados                                                                              |                                                                            |                                        |
|--------------|---------------------------------------------------------------------------------------------|----------------------------------------------------------------------------|----------------------------------------|
| -            | <b>9</b>                                                                                    |                                                                            |                                        |
| Tipo de Docu | umento                                                                                      | Numero(*)                                                                  | Año(*)                                 |
| •            | Botón para agregar un nuevo documento asocia                                                | ado.                                                                       |                                        |
|              | Botón para eliminar un nuevo documento asocia                                               | ado.                                                                       |                                        |
| 5            | Botón para revertir el último movimiento.                                                   |                                                                            |                                        |
| •            | Tipo de Documento Asociado: Lista desplega<br>tipos de documentos definidos en el Módulo de | ble con los tipos de documentos, s<br>Maestros (Ej.: Ley del Congreso de l | egún el maestro de<br>la Nación, etc.) |

- Número (\*): Número de Documento Asociado.
- Año (\*): Año del Documento Asociado.

#### 2º Solapa: Datos de Gestión

| Documentos Gestion | Medios de Cobro               |
|--------------------|-------------------------------|
| Fecha operación    | 18/02/2011                    |
| Fecha liquidación: | 18/02/2011                    |
| Descripcion: (*)   | oobro no previsto             |
| Fondo:             | Aptos Médicos                 |
| Persona: (*)       | SIN CLIENTE - DNI - 989898999 |
| Importe: (*)       | \$ 5.000                      |

#### **Datos Solicitados**

- Datos Solicitados
  - Fecha Operación : Fecha del Movimiento
  - o Descripción (\*): Explicación Breve del movimiento

#### 3º Solapa: Medio de Cobro

| Documentos Gestion      | Medios de Cobro             |
|-------------------------|-----------------------------|
|                         |                             |
| Cuenta destino: (*)     | 22/2-BANCO CIUDAD DE BS AS. |
| Medio de cobro: (*)     | Transferencia               |
| CBU de origen:          |                             |
| Fecha de Transferencia: | 18/02/2011                  |
| Nº Transferencia:       |                             |
| Importe:                | \$ 5,00,00                  |
|                         | 👍 Agregar 🖸 Cancelar        |
|                         | Procegar Cancelar           |
|                         |                             |

- Datos Solicitados
  - <u>Cuenta destino(\*):</u>
  - o Medio de Cobro(\*): efectivo, cheque, transferencia
  - o Importe: campo a ingresar

Presionar el botón \*\* Agregar para agregar el medio de cobro, se puede seleccionar más de un medio de cobro agregando todos los que fuesen necesarios.

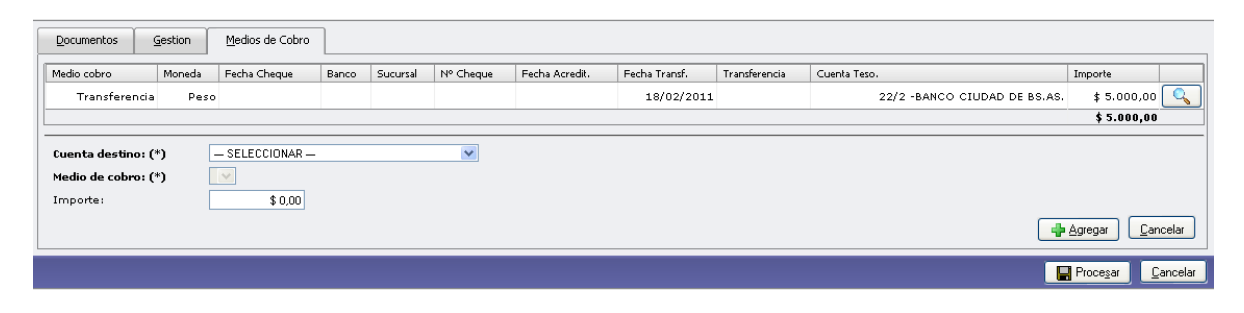

Confirmar la operación con el botón

| RECIBO                                                                                                   |                                                                                                    |       |        |         |
|----------------------------------------------------------------------------------------------------|----------------------------------------------------------------------------------------------------|-------|--------|---------|
| Fecha:<br>Recibí de:<br>la cantidad de<br>en concepto de<br>Son:<br>Contenedor:<br>Documentos asociados: | 2011-02-18<br>SIN CLIENTE DNI - 99999999<br>pesos cinco mil con 00/100<br>cobro no previsto<br>\$5000.00<br>EXP : 1414 / 2011<br>Antos Médicos |       |        |         |
|                                                                                                    |                                                                                                    |       | <br>   |         |
| Valores recibidos                                                                                        |                                                                                                    | Hecha | Origen | importe |

Luego permite la opción de imprimir el comprobante de la operación y Finalizar la operación.

## 3.7 Autorización de Entrega de Fondos de Terceros Alta

#### Funcionalidad:

Permite realizar la Autorización de Entrega de los Fondos de Terceros, mediante el formulario, se puede filtrar por descripción, tipo de fondo, subtipo, persona ingreso, etc. De esta manera podemos seleccionar el movimiento que tengamos que procesar.

| ion de Entrega de Fon | tos de Terceros Alta |         |
|-----------------------|----------------------|---------|
|                       |                      |         |
| Filtro                |                      |         |
| Descripción abreviada |                      |         |
| Tipo fondo            | - SIN SELECCIONAR -  |         |
| Subtipo fondo         |                      |         |
| Concepto ingreso      |                      |         |
| Persona igreso        |                      |         |
| Persona egreso        |                      |         |
| Cardinalidad          | -SIN SELECCIONAR-    |         |
| Unidad Principal      | - SIN SELECCIONAR -  |         |
| Sub Unidad            |                      |         |
| Sub SubUnidad         |                      |         |
|                       |                      | <u></u> |
|                       |                      |         |

| ncion de Entrega de Fondos         | de Tercer   | os Alta          |                              |                                                         |                                |                    |                              |                         |
|------------------------------------|-------------|------------------|------------------------------|---------------------------------------------------------|--------------------------------|--------------------|------------------------------|-------------------------|
| <ul> <li>Filtro</li> </ul>         |             |                  |                              |                                                         |                                |                    |                              |                         |
| FT- Entrega Fondos con             | Autorizaci  | ón               |                              |                                                         |                                |                    |                              |                         |
| Descripcion abreviada              | Dependencia | Tipo descripción | Subtipo descripción          | Concepto descripción                                    | Persona ingreso                | Persona<br>engreso | Fecha estimada<br>devolucion | Saldo Pend.<br>Autoriz. |
| REC-000000006-EX-CYM<br>CONSTRUC   |             | Transitorios     | Migracion Ex<br>Transitorios | REC-000000006-EX-CYM<br>CONSTRUCCIONES Y MONTAJES S R L | UNIVERSIDAD DE<br>BUENOS AIRES |                    | 15/01/1998                   | \$ 578,59               |
| REC-000000018-<br>EX-MALDATEC S.A  |             | Transitorios     | Migracion Ex<br>Transitorios | REC-000000018-EX-MALDATEC S.A.                          | UNIVERSIDAD DE<br>BUENOS AIRES |                    | 06/01/2000                   | \$ 1.046,67             |
| REC-0000000225-<br>EX-MALDATEC S.A |             | Transitorios     | Migracion E×<br>Transitorios | REC-0000000225-EX-MALDATEC S.A.                         | UNIVERSIDAD DE<br>BUENOS AIRES |                    | 10/02/2000                   | \$ 2.322,00             |
| REC-000000331-EX-RYELSA<br>S.R.L   |             | Transitorios     | Migracion Ex<br>Transitorios | REC-0000000331-EX-RYELSA S.R.L.                         | UNIVERSIDAD DE<br>BUENOS AIRES |                    | 22/02/2000                   | \$ 187,60               |

Presionando el botón <a>Sigma</a> trae los formularios para el ingreso del resto de la información.

#### 1º Solapa: Documentos

| Autorizacion de Entrega de Fonc                                            | los de Terceros Alta  |           |        |                               | Ver    |
|----------------------------------------------------------------------------|-----------------------|-----------|--------|-------------------------------|--------|
| Documentos Gestion                                                         |                       |           |        |                               |        |
| Documento Principal<br>Tipo de Documento (*)<br>Año (*)                    | Orden de Pago 💙       |           |        |                               |        |
| Contenedor<br>Tipo de Documento<br>Numero (*)<br>Año (*)                   | Expediente V<br>2.011 |           |        |                               |        |
| Documentos Asociad<br>Documentos Asociad<br>Documento<br>Tipo de Documento | ios                   | Numero(*) | Año(*) |                               |        |
|                                                                            |                       |           |        | Proce <u>s</u> ar <u>C</u> ar | ncelar |

#### **Datos Solicitados**

- Documentos
  - Documento Principal: Documento Principal que respalda el Alta de la Modificatoria del Crédito.
    - Tipo de Documento: Lista desplegable con los tipos de documentos, según el maestro de tipos de documentos definidos en el Módulo de Maestros.
    - Año(\*): Año del Documento Principal. El Valor por defecto que se muestra del año, es el del ejercicio actual.
  - <u>Contenedor</u>: Documento Contenedor del Documento Principal que respalda el Alta de la Modificatoria del Crédito.
    - 0
    - Tipo de Documento: Lista desplegable con los tipos de contenedores, según el maestro de tipos de contenedores definidos en el Módulo de Maestros.
    - Número (\*): Número de Documento Contenedor.
    - Año (\*): Año del Documento Contenedor. El Valor por defecto que se muestra del año, es el del ejercicio actual.
  - <u>Documentos Asociados</u>: Documentos Asociados que se deseen agregar como documentos adicionales de respaldo al alta de la modificatoria del crédito.

| Documentos Asociados |           |        |
|----------------------|-----------|--------|
|                      |           |        |
| Tipo de Documento    | Numero(*) | Año(*) |

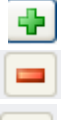

Botón para agregar un nuevo documento asociado.

Botón para eliminar un nuevo documento asociado.

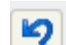

Botón para revertir el último movimiento.

- Tipo de Documento Asociado: Lista desplegable con los tipos de documentos, según el maestro de tipos de documentos definidos en el Módulo de Maestros (Ej.: Ley del Congreso de la Nación, etc.)
- Número (\*): Número de Documento Asociado.
- Año (\*): Año del Documento Asociado.

#### 2º Solapa: Datos de Gestión

| Documentos Gestion  |                                   |
|---------------------|-----------------------------------|
| Fecha ¥alor: (*)    | 18/02/2011                        |
| Descripcion: (*)    | Autorización de Entrega de Fondos |
|                     |                                   |
|                     |                                   |
|                     |                                   |
| Fondo: (*)          | Aptos Médicos 👻                   |
| Persona: (*)        |                                   |
| Saldo pend. de aut. | \$ 18260                          |
| Importe: (*)        | \$ 18.260,00                      |
|                     |                                   |

#### **Datos Solicitados**

- Datos Solicitados
  - Fecha Valor(\*) : Fecha del Movimiento
  - o Descripción (\*): Explicación Breve del movimiento
  - o Fondo: muestra la descripción del fondo en cuestión
  - Persona(\*): Seleccionar
  - o Saldo pend. de aut.: muestra el valor pendiente de autorización
  - Importe(\*): monto a ingresar que se autoriza

Al seleccionar el и abre la ventana de búsqueda para persona.

|                   | Persona - Popup |               |
|-------------------|-----------------|---------------|
|                   |                 |               |
| Personas Filtro   |                 |               |
| Nombre            |                 |               |
| Doc. de identidad |                 |               |
|                   |                 | <b>Filtra</b> |

Confirmar la operación con el botón Procesar. Muestra los datos de la autorización permitiendo imprimirla y finalizar la operación.

| Ejercicio año        | 2011                                        |  |
|----------------------|---------------------------------------------|--|
| Contenedor           | N° EXP:1414/2011                            |  |
| Liquidado el         | 2011-02-18                                  |  |
| Documento Principal  | N° OP:572/2011<br>2011-02-18                |  |
| A favor de           | CA AS SOFIA TERESA                          |  |
| Dirección            |                                             |  |
| Teléfono             |                                             |  |
| País                 | Argentina                                   |  |
| Provincia            | Buenos Aires                                |  |
| Identificación       |                                             |  |
| Fax                  |                                             |  |
| Localidad            | Indeterminada                               |  |
| Concepto de          | Autorización de Entrega de Fondos           |  |
| Importe              | \$18260.00                                  |  |
| Son pesos            | dieciocho mil doscientos sesenta con 00/100 |  |
| Documentos Asociados |                                             |  |
|                      |                                             |  |

## 3.8 Autorización de Entrega de Fondos de Terceros – Rectificación

#### Funcionalidad:

Permite realizar la Rectificación de la Autorización de Entrega de los Fondos de Terceros, mediante el formulario, se puede filtrar por descripción, tipo de fondo, subtipo, persona ingreso, etc. De esta manera podemos seleccionar el movimiento que tengamos que procesar.

| <ul> <li>Filtro</li> </ul> |                                               |                   |                       |                   |   |
|----------------------------|-----------------------------------------------|-------------------|-----------------------|-------------------|---|
| Documento                  |                                               |                   | Contenedor            |                   |   |
| Documentos                 | - SELECCIONAR - 💌                             |                   | Contenedor            | - SELECCIONAR - 💌 |   |
| Nro de Doc:                |                                               |                   | Nro de contenedor     |                   |   |
| Año                        |                                               |                   | Año                   |                   |   |
| Fechas                     |                                               |                   | Importes              |                   |   |
| Fecha desde                |                                               |                   | Importe desde:        |                   |   |
| Fecha hasta                |                                               |                   | Importe hasta         |                   |   |
| Dependencia                |                                               |                   | General               |                   |   |
| Unidad Principal           | - SIN SELECCIONAR -                           | ~                 | Descripcion           |                   |   |
| Sub Unidad                 |                                               |                   | Descripción del Fondo |                   |   |
| Sub SubUnidad              | ×                                             |                   |                       | ·,                |   |
| J                          |                                               |                   |                       |                   | ( |
|                            |                                               |                   |                       |                   |   |
| A T Descripcion            | <u>,                                     </u> | 🔶 🔻 Copt Nro x Añ | A 7                   | Doc Num x Año     |   |

Presionando el botón <a>Sigma</a> trae los formularios para el ingreso del resto de la información.

#### 1º Solapa: Documentos

| orización de Entrega de Fondo                           | s de Terceros - Rectific | ión |           |        |                          |
|---------------------------------------------------------|--------------------------|-----|-----------|--------|--------------------------|
| Documentos Gestion                                      |                          |     |           |        |                          |
| Documento Principal<br>Tipo de Documento (*)<br>Año (*) | Orden de Pago V          |     |           |        |                          |
| Contenedor<br>Tipo de Documento                         | Expediente 💙             |     |           |        |                          |
| Numero (*)<br>Año (*)                                   | 2.011                    |     |           |        |                          |
| Documentos Asociado                                     | 5                        |     |           |        |                          |
| Tipo de Documento                                       |                          |     | Numero(*) | Año(*) |                          |
|                                                         |                          |     |           |        | Procesar <u>C</u> ancela |

#### **Datos Solicitados**

- Documentos
  - Documento Principal: Documento Principal que respalda el Alta de la Modificatoria del Crédito.
    - Tipo de Documento: Lista desplegable con los tipos de documentos, según el maestro de tipos de documentos definidos en el Módulo de Maestros.
    - Año(\*): Año del Documento Principal. El Valor por defecto que se muestra del año, es el del ejercicio actual.

- <u>Contenedor</u>: Documento Contenedor del Documento Principal que respalda el Alta de la Modificatoria del Crédito.
  - 0
  - Tipo de Documento: Lista desplegable con los tipos de contenedores, según el maestro de tipos de contenedores definidos en el Módulo de Maestros.
  - Número (\*): Número de Documento Contenedor.
  - Año (\*): Año del Documento Contenedor. El Valor por defecto que se muestra del año, es el del ejercicio actual.
  - <u>Documentos Asociados:</u> Documentos Asociados que se deseen agregar como documentos adicionales de respaldo al alta de la modificatoria del crédito

| Documen                                          | tos Asociados                                   |  |  |  |  |  |  |  |  |
|--------------------------------------------------|-------------------------------------------------|--|--|--|--|--|--|--|--|
| 🖶 💻 🖡                                            |                                                 |  |  |  |  |  |  |  |  |
| Tipo de Docu                                     | Tipo de Documento Numero(*) Año(*)              |  |  |  |  |  |  |  |  |
| +                                                | Botón para agregar un nuevo documento asociado. |  |  |  |  |  |  |  |  |
| Botón para eliminar un nuevo documento asociado. |                                                 |  |  |  |  |  |  |  |  |
| 5                                                | Botón para revertir el último movimiento.       |  |  |  |  |  |  |  |  |

- Tipo de Documento Asociado: Lista desplegable con los tipos de documentos, según el maestro de tipos de documentos definidos en el Módulo de Maestros (Ej.: Ley del Congreso de la Nación, etc.)
- Número (\*): Número de Documento Asociado.
- Año (\*): Año del Documento Asociado.

#### 2º Solapa: Datos de Gestión

| Documentos Gestion  |                                   |
|---------------------|-----------------------------------|
| Fecha Valor: (*)    | 18/02/2011                        |
| Descripcion: (*)    | Autorización de Entrega de Fondos |
|                     |                                   |
| Motivo: (*)         | Autorización de Entrega de Fondos |
|                     |                                   |
| Fondo: (*)          | Aptos Médicos 🔍                   |
| Persona: (*)        | CAAS SOFIATERESA – DNI - 32318707 |
| Saldo pend. de aut. | \$ 18260                          |
| Importe: (*)        | \$ 18,260,00                      |
| <b>,</b>            | Procesar Cancelar                 |

#### **Datos Solicitados**

- Datos Solicitados
  - o Fecha Valor(\*) : Fecha del Movimiento
  - o <u>Descripción (\*)</u>: Explicación Breve del movimiento, no permite modificarla
  - o Motivo(\*): ingresar el motivo de la rectificación
  - Fondo: muestra la descripción del fondo en cuestión
  - Persona(\*): muestra la persona seleccionada, no permite modificarla
  - o Saldo pend. de aut.: muestra el valor pendiente de autorización
  - Importe(\*): monto a ingresar que se autoriza

Confirmar la operación con el botón Procesar

| Ejercicio año<br>Contenedor<br>Liquidado el<br>Documento Principal | 2011<br>N° EXP:1414/2011<br>2011-02-18<br>N° OP:572/2011<br>2011-02-18 |
|--------------------------------------------------------------------|------------------------------------------------------------------------|
| A favor de                                                         | CA AS SOFIA TERESA                                                     |
| Dirección<br>Teléfono<br>País<br>Provincia<br>Identificación       | Argentina<br>Buenos Aires                                              |
| Fax<br>Localidad                                                   | Indeterminada                                                          |
| Concepto de                                                        | Autorización de Entrega de Fondos<br>Autorización de Entrega de Fondos |
| Importe                                                            | \$18260.00                                                             |
| Son pesos                                                          | dieciocho mil doscientos sesenta con 00/100                            |
| Documentos Asociados                                               |                                                                        |
|                                                                    |                                                                        |
|                                                                    | Finalizar                                                              |

Luego permite la opción de imprimir el comprobante de la operación y Finalizar la operación

## 3.9 Entrega de Fondos de Terceros

#### Funcionalidad:

Permite realizar la Entrega de los Fondos de Terceros, mediante el formulario, se puede filtrar por circuito, tipo de comprobante, beneficiario, etc. De esta manera podemos seleccionar el movimiento que tengamos que procesar.

| Ent     | trega de Fond  | 05          |               |                            |                |              |         |              |           |             |          |           |              |   |
|---------|----------------|-------------|---------------|----------------------------|----------------|--------------|---------|--------------|-----------|-------------|----------|-----------|--------------|---|
| Fi      | ltro           |             | LECCIONAD     |                            |                |              |         |              |           |             |          |           |              |   |
| Cin     | cuito          | - 35        | LECCIONAR -   | ¥                          |                |              |         |              |           |             |          |           |              |   |
| 1 Ip    | o Comprobante  |             |               |                            |                |              |         |              |           |             |          |           |              |   |
| 14.     | Comprobante    |             |               |                            |                |              |         |              |           |             |          |           |              |   |
| Año     | o Comprobante  |             |               |                            |                |              |         |              |           |             |          |           |              |   |
| Ber     | neficiario     |             |               | <u></u>                    |                |              |         |              |           |             |          |           |              |   |
| Co      | ntenedor       | ~           |               |                            |                |              |         |              |           |             |          |           |              |   |
| N°      | Contenedor     |             |               |                            |                |              |         |              |           |             |          |           |              |   |
| Año     | o Contenedor   |             |               |                            |                |              |         |              |           |             |          |           |              |   |
| Ver     | ncimiento      |             |               |                            |                |              |         |              |           |             |          |           |              |   |
| Uni     | idad Principal | — SII       | N SELECCIONAR |                            | ~              |              |         |              |           |             |          |           |              |   |
| Sub     | b Unidad       | ~           |               |                            |                |              |         |              |           |             |          |           |              |   |
| Sub     | b SubUnidad    | ~           |               |                            |                |              |         |              |           |             |          |           |              |   |
|         |                |             |               |                            |                |              |         |              |           |             |          |           | 5            | 2 |
|         |                |             |               |                            |                |              |         |              |           |             |          |           |              |   |
|         |                |             |               |                            |                |              |         |              |           |             |          |           |              |   |
| ga de I | Fondos         |             |               |                            |                |              |         |              |           |             |          |           |              |   |
| tro     |                |             |               |                            |                |              |         |              |           |             |          |           |              |   |
|         | Nº Pago        |             |               |                            | Condiciones de | Total        |         |              |           |             | Fondo de |           |              | 1 |
| acion   | planificado    | Vencimiento | Proveedor     | Descripcion                | pago           | Liquidación  | Multa   | Bonificacion | Adelantos | Retenciones | Reparo   | Desacopio | Neto a pagar | r |
| 2204    | 2232           | 18/02/2011  | CA AS SOFIA   | Autorización de Entrega de |                | \$ 18.260,00 | \$ 0,00 | 0,00 %       | \$ 0,00   | \$ 0,00     |          |           | \$ 18.260,0  | 0 |

Presionando el botón 🥄 trae los formularios para el ingreso del resto de la información.

Seleccionar el Medio de pago y presionar el botón + Agregar, se pueden ingresar varios medios de pago hasta completar el monto total.

| Entrega de Fondos       |                               |
|-------------------------|-------------------------------|
| Pago planificado        | 2.232                         |
| Fecha (*)               | 18/02/2011                    |
| Total liquidacion       | \$ 18 260,00                  |
| Importe Neto            | \$ 18.260,00                  |
| fuenta de Tesoreria (*) | 222 -BANCO CILIDAD DE BS AS   |
| Medio de nago (*)       | Cherup V                      |
| Fecha del Cheque        | 18/02/2011                    |
| Tipo de chequera        | Continuo Normales 🗸           |
| N° de Cheque            | 31.569.155                    |
| Beneficiario            | CA AS SOFIA TERESA            |
| Importe a pagar         | \$ 18 260,00                  |
|                         | 🜵 Agregar                     |
|                         | Emilir 🖌 🖌 Emilir y Confirmar |
|                         |                               |

- **Datos Solicitados** •

  - <u>Cuenta de Tesorería\*):</u>
     <u>Medio de Pago(\*)</u>: efectivo, cheque, transferencia
  - o Beneficiario: campo a ingresar
  - o Importe: campo a ingresar

Según el medio de pago seleccionado se habilita o no otros campos a completar según se trate de cheque, transferencia o efectivo

| Entrega de Eondos               |                       |                     |                      |                 |                       |     |       |          |                     |                         |                    |                       |                               |
|---------------------------------|-----------------------|---------------------|----------------------|-----------------|-----------------------|-----|-------|----------|---------------------|-------------------------|--------------------|-----------------------|-------------------------------|
| Enalega de Folidos              | 0.000                 |                     |                      |                 |                       |     |       |          |                     |                         |                    |                       |                               |
| Pago planificado                | 2.232                 |                     |                      |                 |                       |     |       |          |                     |                         |                    |                       |                               |
| Fecha (*)                       | 18/02/2011            |                     |                      |                 |                       |     |       |          |                     |                         |                    |                       |                               |
| Total liquidacion               | \$ 18.2               | 60,00               |                      |                 |                       |     |       |          |                     |                         |                    |                       |                               |
| Importe Neto                    | \$ 18.2               | 60,00               |                      |                 |                       |     |       |          |                     |                         |                    |                       |                               |
|                                 |                       |                     |                      |                 |                       |     |       |          |                     |                         |                    |                       |                               |
| Pagos                           |                       |                     |                      |                 |                       |     |       |          |                     |                         |                    |                       |                               |
| Medio de<br>pago Cuenta de Teso | reria                 | Fecha del<br>Cheque | Tipo de chequera     | Nº de<br>Cheque | Fecha<br>diferimiento | CBU | Banco | Sucursal | Nº<br>Transferencia | Fecha de<br>Acreditacio | Cuenta<br>Depósito | Beneficiario          | Importe                       |
| Cheque 22/2 -BANC               | O CIUDAD DE<br>BS.AS. | 18/02/2011          | Continuo<br>Normales | 31569155        |                       |     |       |          |                     |                         |                    | CA AS SOFIA<br>TERESA | \$ 18.000,00                  |
| Efectivo Caj                    | a Universidad         |                     |                      |                 |                       |     |       |          |                     |                         |                    | CA AS SOFIA<br>TERESA | \$ 260,00 🔍                   |
|                                 |                       |                     |                      |                 |                       |     |       |          |                     |                         |                    |                       | \$ 18.260,00                  |
| Cuenta de Tesoreria (*)         | Caja Univers          | sidad               |                      | ~               |                       |     |       |          |                     |                         |                    |                       |                               |
| Medio de pago (*)               | - SELECCI             | onar — 💌            |                      |                 |                       |     |       |          |                     |                         |                    |                       |                               |
| Beneficiario                    | CA AS SOFI            | A TERESA            |                      |                 |                       |     |       |          |                     |                         |                    |                       |                               |
| Importe a pagar                 | 5                     | \$ 0,00             |                      |                 |                       |     |       |          |                     |                         |                    |                       |                               |
|                                 |                       |                     |                      |                 |                       |     |       |          |                     |                         |                    |                       | 👍 Agregar                     |
|                                 |                       |                     |                      |                 |                       |     |       |          |                     |                         |                    | <u>E</u> mitir        | ✔ Emitir y C <u>o</u> nfirmar |
|                                 |                       |                     |                      |                 |                       |     |       |          |                     |                         |                    |                       |                               |
|                                 |                       |                     |                      |                 |                       |     |       |          |                     |                         |                    |                       |                               |

Luego presionar el botón Emitir y Confirmar

| Entrega de Fondos                                                                                                    |                                                                                                    |             |                                                                                                    |                         |
|----------------------------------------------------------------------------------------------------|----------------------------------------------------------------------------------------------------|-------------|----------------------------------------------------------------------------------------------------|-------------------------|
| Fiercicio eño                                                                                                    | 2011                                                                                                    |             |                                                                                                    |                         |
| Contenedor                                                                                                    | EXP:1414/2011                                                                                                    |             |                                                                                                    |                         |
| Liquidado el                                                                                                    | 2011-02-18                                                                                                    |             |                                                                                                    |                         |
| Documento Principal                                                                                                    | Orden de Pago                                                                                                    |             |                                                                                                    |                         |
| bocamenco Principar                                                                                                    | N°OP : 572 / 2011                                                                                                    |             |                                                                                                    |                         |
|                                                                                                    | 2011-02-18                                                                                                    |             |                                                                                                    |                         |
| Grupo                                                                                                    |                                                                                                    |             |                                                                                                    |                         |
| A favor de                                                                                                    | CA AS SOFIA TERESA                                                                                                    |             |                                                                                                    |                         |
| Dirección                                                                                                    |                                                                                                    |             |                                                                                                    |                         |
| Teléfono                                                                                                    |                                                                                                    |             |                                                                                                    |                         |
| País                                                                                                    | Argentina                                                                                                    |             |                                                                                                    |                         |
| Provincia                                                                                                    | Buenos Aires                                                                                                    |             |                                                                                                    |                         |
| Identificación                                                                                                    |                                                                                                    |             |                                                                                                    |                         |
| Fax                                                                                                    | The distance in a dis                                                                                                    |             |                                                                                                    |                         |
| Localidad                                                                                                    | Indeterminada                                                                                                    |             |                                                                                                    |                         |
| Documentos Asociados                                                                                                    |                                                                                                    |             |                                                                                                    |                         |
|                                                                                                    |                                                                                                    |             |                                                                                                    |                         |
| Concepto de                                                                                                    | Autorización de Entrega de Fondos                                                                                                    |             |                                                                                                    |                         |
| Importe                                                                                                    | \$18260                                                                                                    |             |                                                                                                    |                         |
| Son pesos                                                                                                    | dieciocho mil doscientos sesenta con UU/1UU                                                                                                    |             |                                                                                                    |                         |
|                                                                                                    |                                                                                                    |             |                                                                                                    |                         |
| Deducciones                                                                                                    |                                                                                                    |             |                                                                                                    |                         |
| Deducciones<br>Liquidado                                                                                                    | \$ 18.260,00                                                                                                    |             | 6                                                                                                    |                         |
| Deducciones<br>Liquidado<br>Desacopio                                                                                                    | \$ 18.260,00<br>\$ 0,00                                                                                                    |             | Ż                                                                                                    |                         |
| Deducciones<br>Liquidado<br>Desacopio<br>Adelantos:                                                                                                    | \$ 18.260,00<br>\$ 0,00<br>\$ 0,00                                                                                                    |             | 6                                                                                                    |                         |
| Deducciones<br>Liquidado<br>Desacopio<br>Adelantos:<br>Reten. Varios                                                                                                    | \$ 18.260,00<br>\$ 0,00<br>\$ 0,00<br>\$ 0,00                                                                                                    |             |                                                                                                    |                         |
| Deducciones<br>Liquidado<br>Desacopio<br>Adelantos:<br>Reten. Varios<br>Retención                                                                                                    | \$ 18.260,00<br>\$ 0,00<br>\$ 0,00<br>\$ 0,00<br>\$ 0,00<br>\$ 0,00                                                                                                    |             | ka<br>₩                                                                                                    |                         |
| Deducciones<br>Liquidado<br>Desacopio<br>Adelantos:<br>Reten. Varios<br>Retención<br>Bonificación                                                                                                    | \$ 18.260,00<br>\$ 0,00<br>\$ 0,00<br>\$ 0,00<br>\$ 0,00<br>\$ 0,00                                                                                                    |             |                                                                                                    |                         |
| Deducciones<br>Liquidado<br>Desacopio<br>Adelantos:<br>Reten. Varios<br>Retención<br>Bonificación<br>Multa                                                                                                    | \$ 18:260,00<br>\$ 0,00<br>\$ 0,00<br>\$ 0,00<br>\$ 0,00<br>\$ 0,00<br>\$ 0,00                                                                                                    |             |                                                                                                    |                         |
| Deducciones<br>Liquidado<br>Desacopio<br>Adelantos:<br>Reten. Varios<br>Reten. Varios<br>Bonificación<br>Multa<br>Neto a Pagar                                                                                                    | \$ 18.260,00<br>\$ 0,00<br>\$ 0,00<br>\$ 0,00<br>\$ 0,00<br>\$ 0,00<br>\$ 0,00<br>\$ 18.260,00                                                                                                    |             |                                                                                                    |                         |
| Deducciones<br>Liquidado<br>Desacopio<br>Adelantos:<br>Retención<br>Bonificación<br>Multa<br>Neto a Pagar<br>Recibo de Tesoreria la s                                                                                                    | \$ 18.260,00<br>\$ 0,00<br>\$ 0,00<br>\$ 0,00<br>\$ 0,00<br>\$ 0,00<br>\$ 0,00<br>\$ 18.260,00<br>\$ 18.260,00                                                                                                    |             |                                                                                                    |                         |
| Deducciones<br>Liquidado<br>Desacopio<br>Adelantos:<br>Reten. Varios<br>Retención<br>Bonificación<br>Multa<br>Neto a Pagar<br>Recibo de Tesoreria la s<br>Son pesos                                                                                                    | \$ 18.260,00<br>\$ 0,00<br>\$ 0,00<br>\$ 0,00<br>\$ 0,00<br>\$ 0,00<br>\$ 0,00<br>\$ 0,00<br>\$ 18.260,00<br>ma de \$ 18.260,00<br>dieciocho mil doscientos sesenta con 00/100                                                                                                    |             | 2                                                                                                    |                         |
| Deducciones<br>Liquidado<br>Desacopio<br>Adelantos:<br>Reten. Varios<br>Retención<br>Bonificación<br>Multa<br>Neto a Pagar<br>Recibo de Tesoreria la si<br>Son pesos<br>En concento de                                                                                      | <pre>\$ 18.260,00 \$ 0,00 \$ 0,00 \$ 0,00 \$ 0,00 \$ 0,00 \$ 0,00 \$ 0,00 \$ 18.260,00 ma de \$ 18.260,00 disciocho mil doscientos sesenta con 00/100 Autorización de Entrega de Fondos</pre>                                                                                                    |             |                                                                                                    |                         |
| Deducciones<br>Liquidado<br>Desacopio<br>Adelantos:<br>Retención<br>Bonificación<br>Multa<br>Neto a Pagar<br>Recibo de Tesoreria la s<br>Son pesos<br>En concepto de<br>Orden de Pagon                                                                                      | \$ 18.260,00<br>\$ 0,00<br>\$ 0,00<br>\$ 0,00<br>\$ 0,00<br>\$ 0,00<br>\$ 0,00<br>\$ 0,00<br>\$ 18.260,00<br>ma de \$ 18.260,00<br>diecicho mil doscientos sesenta con 00/100<br>Autorización de Entrega de Fondos                                                                                                    |             |                                                                                                    |                         |
| Deducciones<br>Liquidado<br>Desacopio<br>Adelantos:<br>Reten. Varios<br>Retención<br>Bonificación<br>Multa<br>Neto a Pagar<br>Recibo de Tesoreria la si<br>Son pasos<br>En concepto de<br>Orden de Pago                                                                     | \$ 18.260,00<br>\$ 0,00<br>\$ 0,00<br>\$ 0,00<br>\$ 0,00<br>\$ 0,00<br>\$ 0,00<br>\$ 0,00<br>\$ 18.260,00<br>ma de \$ 18.260,00<br>dieciocho mil doscientos sesenta con 00/100<br>Autorización de Entrega de Fondos                                                                                                    |             | 2                                                                                                    |                         |
| Deducciones<br>Liquidado<br>Desacopio<br>Adelantos:<br>Reten. Varios<br>Retención<br>Bonificación<br>Multa<br>Neto a Pagar<br>Recibo de Tesoreria la si<br>Son pesos<br>En concepto de<br>Orden de Pago<br>Valores entregados                                               | \$ 18.260,00<br>\$ 0,00<br>\$ 0,00<br>\$ 0,00<br>\$ 0,00<br>\$ 0,00<br>\$ 0,00<br>\$ 0,00<br>\$ 0,00<br>\$ 10.260,00<br>ma de \$ 18.260,00<br>dicciocho mil doscientos sesenta con 00/100<br>Autorización de Entrega de Fondos                                                                                                    |             |                                                                                                    |                         |
| Deducciones<br>Liquidado<br>Desacopio<br>Adelantos:<br>Retención<br>Bonificación<br>Multa<br>Neto a Pagar<br>Recibo de Tesoreria la s<br>Son pesos<br>En concepto de<br>Orden de Pago<br>Valores entregados<br>Medio de pago                                                | \$ 18.260,00<br>\$ 0,00<br>\$ 0,00<br>\$ 0,00<br>\$ 0,00<br>\$ 0,00<br>\$ 0,00<br>\$ 0,00<br>\$ 0,00<br>\$ 18.260,00<br>ma de \$ 18.260,00<br>dieciocho mil doscientos sesenta con 00/100<br>Autorización de Entrega de Fondos<br>Número Banco                                                                                                    | Cuenta      | Fecha Moneda Importe                                                                                                    |                         |
| Deducciones<br>Liquidado<br>Desacopio<br>Adelantos:<br>Reten. Varios<br>Retención<br>Bonificación<br>Multa<br>Neto a Pagar<br>Recibo de Tesoreria la si<br>Son pesos<br>En concepto de<br>Orden de Pago<br>Valores entregados<br>Efectivo                                   | \$ 18.260,00<br>\$ 0,00<br>\$ 0,00<br>\$ 0,00<br>\$ 0,00<br>\$ 0,00<br>\$ 0,00<br>\$ 0,00<br>\$ 18.260,00<br>ma de \$ 18.260,00<br>dicciocho mil doscientos sesenta con 00/100<br>Autorización de Entrega de Fondos<br>Número Banco                                                                                                    | Cuenta      | Fecha Moneda Importe<br>18/02/2011 Pero \$26                                                                                                    | 50,00                   |
| Deducciones<br>Liquidado<br>Desacopio<br>Adelantos:<br>Reten. Varios<br>Retención<br>Bonificación<br>Multa<br>Neto a Pagar<br>Recibo de Tesoreria la si<br>Son pesos<br>En concepto de<br>Orden de Pago<br>Valores entregados<br>Medio de pago<br>Efectivo<br>Transferencia | \$ 18,260,00           \$ 0,00           \$ 0,00           \$ 0,00           \$ 0,00           \$ 0,00           \$ 0,00           \$ 0,00           \$ 0,00           \$ 0,00           \$ 0,00           \$ 0,00           \$ 0,00           \$ 18,260,00           dieclocho mil doscientos sesenta con 00/100           Autorización de Entrega de Fondos           Número         Banco           BANCO CIUDAD DE BUENOS AIRES           | Cuenta<br>2 | Fecha         Moneda         Importe           18/02/2011         Pero         \$ 26           22/2         Pero         \$ 18.00                      | 50,00                   |
| Deducciones<br>Liquidado<br>Desacopio<br>Adelantos:<br>Retención<br>Bonificación<br>Multa<br>Neto a Pagar<br>Recibo de Tesoreria la s<br>Son pasos<br>En concepto de<br>Orden de Pago<br>Valores entregados<br>Medio de pago<br>Efectivo<br>Transferencia                   | \$ 18.260,00           \$ 0,00           \$ 0,00           \$ 0,00           \$ 0,00           \$ 0,00           \$ 0,00           \$ 0,00           \$ 0,00           \$ 0,00           \$ 0,00           \$ 0,00           \$ 18.260,00           ma de \$ 18.260,00           deciocho mil doscientos sesenta con 00/100           Autorización de Entrega de Fondos           Número         Banco           BANCO CIUDAD DE BUENOS AIRES | Cuenta<br>2 | Fecha         Importe           18/02/2011         Peso         \$ 26           22/2         Peso         \$ 18.00           \$ 18.26         \$ 18.26 | 50,00<br>50,00<br>50,00 |

Luego permite la opción de imprimir el comprobante de la operación.

## 3.10 Entrega de Fondos de Terceros con Autorización simultánea

#### Funcionalidad:

Permite realizar la Entrega de los Fondos de Terceros con Autorización simultánea, mediante el formulario, se puede filtrar por circuito, tipo de comprobante, beneficiario, etc. De esta manera podemos seleccionar el movimiento que tengamos que procesar.

| Filtro                |                     |  |
|-----------------------|---------------------|--|
| Descripción abreviada |                     |  |
| Tipo fondo            | - SIN SELECCIONAR - |  |
| Subtipo fondo         |                     |  |
| Concepto ingreso      |                     |  |
| Persona igreso        |                     |  |
| Persona egreso        |                     |  |
| Cardinalidad          | -SIN SELECCIONAR-   |  |
| Unidad Principal      | - SIN SELECCIONAR - |  |
| Sub Unidad            |                     |  |
| Sub SubUnidad         |                     |  |

| le Fondos de Terceros con         | n Autorizac | ión simultane    | a                            |                                                          |                                |                    |                              |                         |   |
|-----------------------------------|-------------|------------------|------------------------------|----------------------------------------------------------|--------------------------------|--------------------|------------------------------|-------------------------|---|
| ▼ Filtro                          |             |                  |                              |                                                          |                                |                    |                              |                         |   |
| FT- Entrega Fondos con            | Autorizaci  | ón               |                              |                                                          |                                |                    |                              |                         |   |
| Descripcion abreviada             | Dependencia | Tipo descripción | Subtipo descripción          | Concepto descripción                                     | Persona ingreso                | Persona<br>engreso | Fecha estimada<br>devolucion | Saldo Pend.<br>Autoriz. | ł |
| REC-0000000006-EX-CYM<br>CONSTRUC |             | Transitorios     | Migracion Ex<br>Transitorios | REC-000000006-EX-CYM<br>CONSTRUCCIONES Y MONTAJES S R L  | UNIVERSIDAD DE<br>BUENOS AIRES |                    | 15/01/1998                   | \$ 578,59               | Ĩ |
| REC-000000018-<br>EX-MALDATEC S.A |             | Transitorios     | Migracion E×<br>Transitorios | REC-000000018-EX-MALDATEC S.A.                           | UNIVERSIDAD DE<br>BUENOS AIRES |                    | 06/01/2000                   | \$ 1.046,67             | • |
| REC-000000225-<br>EX-MALDATEC S.A |             | Transitorios     | Migracion E×<br>Transitorios | REC-0000000225-EX-MALDATEC S.A.                          | UNIVERSIDAD DE<br>BUENOS AIRES |                    | 10/02/2000                   | \$ 2.322,00             | 1 |
| REC-000000331-EX-RYELSA<br>S.R.L  |             | Transitorios     | Migracion Ex<br>Transitorios | REC-0000000331-EX-RYELSA S.R.L.                          | UNIVERSIDAD DE<br>BUENOS AIRES |                    | 22/02/2000                   | \$ 187,60               | • |
| REC-0000000540-EX-C Y M<br>CONSTR |             | Transitorios     | Migracion Ex<br>Transitorios | REC-0000000540-EX-C Y M<br>CONSTRUCCIONES Y MONTAJES SRL | UNIVERSIDAD DE<br>BUENOS AIRES |                    | 30/04/1998                   | \$ 863,96               |   |

Presionando el botón <a>Sigma</a> trae los formularios para el ingreso del resto de la información.

#### 1º Solapa: Documentos:

| Entrega de Fondos de Terceros                            | con Autorización simultan             | a |           |        | Ve                        |
|----------------------------------------------------------|---------------------------------------|---|-----------|--------|---------------------------|
| Documentos Gestió                                        | n Medios de Pago                      |   |           |        |                           |
| Documento Princip<br>Tipo de Documento (*<br>Año (*)     | al<br>OP No Presupuestaria 💌<br>2.011 |   |           |        |                           |
| Contenedor<br>Tipo de Documento<br>Numero (*)<br>Año (*) | Expediente  2.011                     |   |           |        |                           |
| Documentos Asocia                                        | dos                                   |   | Numero(*) | Año(*) |                           |
|                                                          |                                       |   |           |        | Procesar <u>C</u> ancelar |

#### **Datos Solicitados**

- Documentos
  - Documento Principal: Documento Principal que respalda el Alta de la Modificatoria del Crédito.
    - Tipo de Documento: Lista desplegable con los tipos de documentos, según el maestro de tipos de documentos definidos en el Módulo de Maestros.
    - Año(\*): Año del Documento Principal. El Valor por defecto que se muestra del año, es el del ejercicio actual.
  - <u>Contenedor</u>: Documento Contenedor del Documento Principal que respalda el Alta de la Modificatoria del Crédito.
    - 0
    - Tipo de Documento: Lista desplegable con los tipos de contenedores, según el maestro de tipos de contenedores definidos en el Módulo de Maestros.
    - Número (\*): Número de Documento Contenedor.
    - Año (\*): Año del Documento Contenedor. El Valor por defecto que se muestra del año, es el del ejercicio actual.
  - <u>Documentos Asociados</u>: Documentos Asociados que se deseen agregar como documentos adicionales de respaldo al alta de la modificatoria del crédito.

| Documen       | tos Asociados                                |           |        |  |  |  |  |  |  |  |
|---------------|----------------------------------------------|-----------|--------|--|--|--|--|--|--|--|
|               |                                              |           |        |  |  |  |  |  |  |  |
| Tipo de Docur | mento                                        | Numero(*) | Año(*) |  |  |  |  |  |  |  |
| •             | Botón para agregar un nuevo documento asocia | ado.      |        |  |  |  |  |  |  |  |
|               | Botón para eliminar un nuevo documento asoci | ado.      |        |  |  |  |  |  |  |  |
| 5             | Botón para revertir el último movimiento.    |           |        |  |  |  |  |  |  |  |

Tipo de Documento Asociado: Lista desplegable con los tipos de documentos, según el maestro de

tipos de documentos definidos en el Módulo de Maestros (Ej.: Ley del Congreso de la Nación, etc.)

- Número (\*): Número de Documento Asociado.
- Año (\*): Año del Documento Asociado.

#### 2º Solapa: Datos de Gestión:

| Entrega ( | de Fondos de Terceros co | on Autorización simultanea      | Vers    |
|-----------|--------------------------|---------------------------------|---------|
|           |                          |                                 |         |
|           | Documentos Gestión       | Medios de Pago                  |         |
|           | Fecha Valor: (*)         | 15/02/2011]                     |         |
|           | Descripcion: (*)         |                                 |         |
|           |                          |                                 |         |
|           |                          |                                 |         |
|           |                          |                                 |         |
|           | Fondo: (*)               | REC-000000006-EX-CYM CONSTRUC 💌 |         |
|           | Persona: (*)             |                                 |         |
|           | Saldo pend. de aut.      | \$ 578.59                       |         |
|           | Importe: (*)             | \$ 578,59                       |         |
|           |                          |                                 |         |
|           |                          | Procesar                        | ancelar |

#### Datos Solicitados

- Datos Solicitados
  - Fecha Valor(\*) : Fecha del Movimiento
  - o Descripción (\*): Explicación Breve del movimiento, no permite modificarla
  - <u>Motivo(\*):</u> ingresar el motivo de la rectificación
  - o Fondo: muestra la descripción del fondo en cuestión
  - <u>Persona(\*)</u>: muestra la persona seleccionada, no permite modificarla
  - o <u>Saldo pend. de aut.</u>: muestra el valor pendiente de autorización
  - Importe(\*): monto a ingresar que se autoriza

#### 3º Solapa: Medio de Pago

| Documentos Gestión Medios de Pago                                                                                                    |  |
|----------------------------------------------------------------------------------------------------|--|
| Cuenta de Tesorería (*)     - SELECCIONAR -       Medio de pago (*)     Image: Selectric de Company       Beneficiario     BENEFICIARIO S.A.       Image: Selectric de Company     Company |  |
|                                                                                                    |  |

- Datos Solicitados
  - o <u>Cuenta de Tesorería\*):</u>
  - <u>Medio de Pago(\*)</u>: efectivo, cheque, transferencia
  - o <u>Beneficiario:</u> campo a ingresar
  - o Importe: campo a ingresar

Según el medio de pago seleccionado se habilita o no otros campos a completar según se trate de cheque, transferencia o efectivo.

Seleccionar el Medio de pago y presionar el botón de Agregar, se pueden ingresar varios medios de pago hasta completar el monto total.

Confirmar la operación con el botón Procesar

## 3.11 Entrega de Fondos mismo Beneficiario

#### Funcionalidad:

Permite realizar la Entrega de los Fondos de Terceros a un mismo beneficiario, mediante el formulario, se puede filtrar por beneficiario o unidad principal. De esta manera podemos seleccionar el movimiento que tengamos que procesar.

|                                                                                                    | s mismo Beneficiario                                                                                                    |                                                                                                    |                                                                                          |                                                                                                    |                   |                                                   |                                      |                                                                            | Versión :           |
|----------------------------------------------------------------------------------------------------|----------------------------------------------------------------------------------------------------|----------------------------------------------------------------------------------------------------|------------------------------------------------------------------------------------------|----------------------------------------------------------------------------------------------------|-------------------|---------------------------------------------------|--------------------------------------|----------------------------------------------------------------------------|---------------------|
| Filtro - Pagar var                                                                                                    | rios planificados - Se                                                                                                    | leccione la nersona                                                                                                    |                                                                                          |                                                                                                    |                   |                                                   |                                      |                                                                            |                     |
| Persona (*)                                                                                                    |                                                                                                    |                                                                                                    | 1                                                                                        |                                                                                                    |                   |                                                   |                                      |                                                                            |                     |
| Unidad Principal                                                                                                    | - SIN SELECCION                                                                                                    | AR —                                                                                                    | ~                                                                                        |                                                                                                    |                   |                                                   |                                      |                                                                            |                     |
| Sub Unidad                                                                                                    | ~                                                                                                    |                                                                                                    |                                                                                          |                                                                                                    |                   |                                                   |                                      |                                                                            |                     |
| Sub SubUnidad                                                                                                    | ~                                                                                                    |                                                                                                    |                                                                                          |                                                                                                    |                   |                                                   |                                      |                                                                            |                     |
|                                                                                                    |                                                                                                    |                                                                                                    |                                                                                          |                                                                                                    |                   |                                                   |                                      |                                                                            | 9                   |
| agar varios plar                                                                                                    | nificados - Seleccione                                                                                                    | e uno o más                                                                                                    |                                                                                          |                                                                                                    |                   |                                                   |                                      |                                                                            |                     |
| quidación Pago Plan                                                                                                    | ificado Fecha de vencimie                                                                                                    | nto Proveedor Descripc                                                                                                    | ion Cond. de pago To                                                                     | tal Liquidación Multa Bonificacion                                                                                  | Importe entregado | Importe retenido 🛛 Fond                           | o de reparo 🛛 Des                    | acopio 🛛 Importe a Paç                                                     | gar Sele            |
|                                                                                                    |                                                                                                    |                                                                                                    |                                                                                          |                                                                                                    |                   |                                                   |                                      | _                                                                          |                     |
|                                                                                                    |                                                                                                    |                                                                                                    |                                                                                          |                                                                                                    |                   |                                                   |                                      |                                                                            | 🔍 Seleo             |
|                                                                                                    |                                                                                                    |                                                                                                    |                                                                                          |                                                                                                    |                   |                                                   |                                      |                                                                            |                     |
| ntrega de Fondos                                                                                                    | s mismo Beneficiario                                                                                                    | con Aut. Simultánea                                                                                                    |                                                                                          |                                                                                                    |                   |                                                   |                                      |                                                                            | Versión             |
|                                                                                                    |                                                                                                    |                                                                                                    |                                                                                          |                                                                                                    |                   |                                                   |                                      |                                                                            |                     |
| iltro                                                                                                    |                                                                                                    |                                                                                                    |                                                                                          |                                                                                                    |                   |                                                   |                                      |                                                                            |                     |
| escripción abreviad                                                                                                    | la                                                                                                    |                                                                                                    |                                                                                          |                                                                                                    |                   |                                                   |                                      |                                                                            |                     |
| ïpo fondo                                                                                                    | - SIN SELECCION                                                                                                    | AR — 💌                                                                                                    |                                                                                          |                                                                                                    |                   |                                                   |                                      |                                                                            |                     |
| Subtipo fondo                                                                                                    | ~                                                                                                    |                                                                                                    |                                                                                          |                                                                                                    |                   |                                                   |                                      |                                                                            |                     |
| Concento ingreso                                                                                                    |                                                                                                    | ]                                                                                                    |                                                                                          |                                                                                                    |                   |                                                   |                                      |                                                                            |                     |
| soncepto ingreso                                                                                                    |                                                                                                    |                                                                                                    |                                                                                          |                                                                                                    |                   |                                                   |                                      |                                                                            |                     |
| Persona igreso                                                                                                    |                                                                                                    |                                                                                                    | 24                                                                                       |                                                                                                    |                   |                                                   |                                      |                                                                            |                     |
| Persona igreso<br>Persona egreso                                                                                                    |                                                                                                    |                                                                                                    | <u>/</u>                                                                                 |                                                                                                    |                   |                                                   |                                      |                                                                            |                     |
| Persona igreso<br>Persona egreso<br>Cardinalidad                                                                                                    | -SIN SELECCIONAL                                                                                                    | R- V                                                                                                    | 2                                                                                        |                                                                                                    |                   |                                                   |                                      |                                                                            |                     |
| Persona igreso<br>Persona egreso<br>Cardinalidad                                                                                                    | -SIN SELECCIONAL                                                                                                    | R- V                                                                                                    | <u>^</u>                                                                                 |                                                                                                    |                   |                                                   |                                      |                                                                            |                     |
| Persona igreso<br>Persona egreso<br>Cardinalidad<br>Jnidad Principal<br>Sub Unidad                                                                                                    | -SIN SELECCIONA<br>- SIN SELECCION                                                                                                    | R- V                                                                                                    | <u>×</u>                                                                                 |                                                                                                    |                   |                                                   |                                      |                                                                            |                     |
| Persona igreso<br>Persona egreso<br>Cardinalidad<br>Unidad Principal<br>Sub Unidad                                                                                                    | -SIN SELECCIONA<br>- SIN SELECCIONA                                                                                                    | R- V                                                                                                    | <u>×</u>                                                                                 |                                                                                                    |                   |                                                   |                                      |                                                                            |                     |
| Persona igreso<br>Persona egreso<br>Cardinalidad<br>Jnidad Principal<br>Bub Unidad                                                                                                    | -SIN SELECCIONA<br>- SIN SELECCIONA                                                                                                    | R- V                                                                                                    | <u>×</u>                                                                                 |                                                                                                    |                   |                                                   |                                      | Eiltrar                                                                    | S Lin               |
| Persona igreso<br>Persona egreso<br>Cardinalidad<br>Jnidad Principal<br>Bub Unidad<br>Bub SubUnidad                                                                                              | SIN SELECCIONA<br>SIN SELECCIONA<br>SIN SELECCIONA<br>SIN SELECCIONA<br>SIN SELECCIONA                                                                                                    | R                                                                                                    | ×<br>•                                                                                   |                                                                                                    |                   |                                                   |                                      | Filtrar                                                                    | <mark>⊳ L</mark> im |
| Persona igreso<br>Persona egreso<br>Cardinalidad<br>Jinidad Principal<br>Sub Unidad<br>Sub SubUnidad<br>Pagar varios fond                                                                        | -SIN SELECCIONA<br>-SIN SELECCIONA<br>-SIN S                                                                                                    | R<br>R<br>o más                                                                                                    | ×<br>•                                                                                   |                                                                                                    |                   |                                                   |                                      | Eittar                                                                     | Lim                 |
| Persona igreso<br>Persona egreso<br>Sardinalidad<br>Unidad Principal<br>Bub Unidad<br>Bub SubUnidad<br>Pagar varios fond<br>ecsripción abreviada                                                 | -SIN SELECCIONA<br>-SIN SELECCIONA<br>-SIN SELECCIONA<br>-SIN SELECCIONA<br>-Seleccione uno<br>-Topo descripción                                                                                                    | o más<br>Sublpo descripción                                                                                                    | Descripción                                                                              | Persona ingreso                                                                                                    | Persona egreso    | Fecha                                             | stimada dev.                         | Saldo pend. autoriz.                                                       | Selecc              |
| Parsona egreso<br>Parsona egreso<br>Cardinalidad<br>Jinidad Principal<br>Sub Unidad<br>Sub Unidad<br>Sub SubUnidad<br>Pagar varios font<br>ecorpción abrevida<br>EC-00000006-E                   | -SIN SELECCIONA<br>- SIN SELECCIONA<br>- SIN SELECCI                                                                                                    | R- V<br>AR -<br>Subtpo descripción<br>Migra gracion Ex Transito                                                                 | Descripción<br>REC.000000006-E                                                           | Persona ingreso<br>UNIVERSIDAD DE BUENOS                                                                            | Persona egreso    | Fecha<br>15/01/7                                  | stimada dev.                         | Saldo pend. autoriz.                                                       | Selecci             |
| Persona igreso<br>Persona igreso<br>Cardinalidad<br>Jinidad Principal<br>Sub Unidad<br>Sub SubUnidad<br>Pagar varios fonc<br>exeripción abrevida<br>EC-000000006-E<br>EC-00000008-E              | -SIN SELECCIONA<br>-SIN SELECCIONA<br>-SIN SELECCION | e más<br>Subipo disoripción<br>Migracion Ex Transit<br>Migracion Ex Transit                                                     | Descripción REC-00000006-E REC-00000006-E                                                | Persona ingreso<br>UNIVERSIDAD DE BUENOS<br>UNIVERSIDAD DE BUENOS                                                   | Persona egreso    | Fecha (<br>15/01/1<br>06/01/2                     | stimada dev.<br>1998<br>1000         | Eilfrar<br>Saldo pend. autoria.<br>\$ 578:59<br>\$ 1.046,67                | Select<br>V         |
| Persona igreso<br>Persona egreso<br>Cardinalidad<br>Unidad Principal<br>Sub Unidad<br>Sub SubUnidad<br>Pagar varios font<br>Secretor akrivida<br>REC-000000006-E<br>REC-000000006-E              | -SIN SELECCIONA<br>-SIN SELECCIONA<br>-SIN SELECCION | o más<br>Subipo decripción<br>Migracion Ex Transit<br>Migracion Ex Transit<br>Migracion Ex Transit                              | Descripción REC-00000006-E REC-00000006-E REC-000000018-E REC-000000018-E                | Persona ingreso<br>UNIVERSIDAD DE BUENOS<br>UNIVERSIDAD DE BUENOS<br>UNIVERSIDAD DE BUENOS                          | Persona egreso    | Fecha<br>15:01/7<br>06:01/2<br>10/02/2            | atimada dev.<br>1998<br>1000<br>1000 | Eiltrar<br>Saldo pend. autoris.<br>\$ 578,59<br>\$ 10.46,67<br>\$ 2.322,00 | Selecc<br>V         |
| Persona igreso<br>Persona igreso<br>Cardinalidad<br>Unidad Prindipal<br>Sub Unidad<br>Sub SubUnidad<br>Sub SubUnidad<br>Rec.000000006-E<br>Rec.000000018-E<br>Rec.000000018-E<br>Rec.000000018-E | -SIN SELECCIONA<br>-SIN SELECCIONA<br>-SIN S                                                                                                    | e más<br>Subtpo descripción<br>Migracion Ex Transite<br>Migracion Ex Transite<br>Migracion Ex Transite<br>Migracion Ex Transite | Descripción<br>REC-000000006-E<br>REC-0000000018-E<br>REC-000000023-E<br>REC-000000023-E | Persona ingreso<br>UNIVERSIDAD DE BUENOS<br>UNIVERSIDAD DE BUENOS<br>UNIVERSIDAD DE BUENOS<br>UNIVERSIDAD DE BUENOS | Persona egreso    | Fecha<br>15/01/7<br>06/01/2<br>10/02/7<br>22/02/2 | stimada dev.<br>1998<br>000<br>000   | Skido pend. autors.<br>\$ 578,59<br>\$ 1046,67<br>\$ 2.322,00<br>\$ 187,80 | Selecc              |

Presionando el botón <a>Sigma</a> trae los formularios para el ingreso del resto de la información.

#### 1º Solapa: Documentos

| Entrega de Fondos mism | ntega de Fondos Inisino Beneficiano con Auc. Sinducanea Versión 1.14.1 |           |                   |  |  |  |  |  |  |  |  |  |
|------------------------|------------------------------------------------------------------------|-----------|-------------------|--|--|--|--|--|--|--|--|--|
|                        |                                                                        |           |                   |  |  |  |  |  |  |  |  |  |
| Documentos Gestion     | Medios de Pago                                                         |           |                   |  |  |  |  |  |  |  |  |  |
| Documento Principal    | · ·                                                                    |           |                   |  |  |  |  |  |  |  |  |  |
| Tipo de Documento (*)  | OP No Presupuestaria 💌                                                 |           |                   |  |  |  |  |  |  |  |  |  |
| Año (*)                | 2.011                                                                  |           |                   |  |  |  |  |  |  |  |  |  |
| Cantanadau             |                                                                        |           |                   |  |  |  |  |  |  |  |  |  |
| Tipo de Documento      | Expediente 💙                                                           |           |                   |  |  |  |  |  |  |  |  |  |
| Numero (*)             |                                                                        |           |                   |  |  |  |  |  |  |  |  |  |
| Año (*)                | 2.011                                                                  |           |                   |  |  |  |  |  |  |  |  |  |
|                        |                                                                        |           |                   |  |  |  |  |  |  |  |  |  |
| Documentos Asociado    | 5                                                                      |           |                   |  |  |  |  |  |  |  |  |  |
| 1 😐 💻 🍤                |                                                                        |           |                   |  |  |  |  |  |  |  |  |  |
| Tipo de Documento      |                                                                        | Numero(*) | Año(*)            |  |  |  |  |  |  |  |  |  |
|                        |                                                                        |           |                   |  |  |  |  |  |  |  |  |  |
|                        |                                                                        |           | Procesar Cancelar |  |  |  |  |  |  |  |  |  |

#### **Datos Solicitados**

- Documentos
  - Documento Principal: Documento Principal que respalda el Alta de la Modificatoria del Crédito.
     Tipo de Documento: Lista desplegable con los tipos de documentos, según el

maestro de tipos de documentos definidos en el Módulo de Maestros.

- Año(\*): Año del Documento Principal. El Valor por defecto que se muestra del año, es el del ejercicio actual.
- <u>Contenedor</u>: Documento Contenedor del Documento Principal que respalda el Alta de la Modificatoria del Crédito.
  - 0
  - Tipo de Documento: Lista desplegable con los tipos de contenedores, según el maestro de tipos de contenedores definidos en el Módulo de Maestros.
  - Número(\*): Número de Documento Contenedor.
  - Año(\*): Año del Documento Contenedor. El Valor por defecto que se muestra del año, es el del ejercicio actual.
- <u>Documentos Asociados</u>: Documentos Asociados que se deseen agregar como documentos adicionales de respaldo al alta de la modificatoria del crédito.

| Documentos Asociados |           |  |  |  |  |  |  |  |  |
|----------------------|-----------|--|--|--|--|--|--|--|--|
|                      |           |  |  |  |  |  |  |  |  |
| Numero(*)            | Año(*)    |  |  |  |  |  |  |  |  |
|                      |           |  |  |  |  |  |  |  |  |
|                      | Numero(*) |  |  |  |  |  |  |  |  |

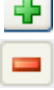

Botón para agregar un nuevo documento asociado.

Botón para eliminar un nuevo documento asociado.

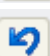

Botón para revertir el último movimiento.

- Tipo de Documento Asociado: Lista desplegable con los tipos de documentos, según el maestro de tipos de documentos definidos en el Módulo de Maestros (Ej.: Ley del Congreso de la Nación, etc.)
- Número (\*): Número de Documento Asociado.
- Año (\*): Año del Documento Asociado.

#### 2º Solapa: Datos de

| Gestion                                                                |                                |                               |                         |                   |  |  |  |  |  |  |  |
|------------------------------------------------------------------------|--------------------------------|-------------------------------|-------------------------|-------------------|--|--|--|--|--|--|--|
| Entrega de Fondos mismo Beneficiario con Aut. Simultánea Versión 1.14. |                                |                               |                         |                   |  |  |  |  |  |  |  |
|                                                                        |                                |                               |                         |                   |  |  |  |  |  |  |  |
| Documentos Ge                                                          | estion Medios de Pago          | -                             |                         |                   |  |  |  |  |  |  |  |
| Persona (*)                                                            | Persona (*)                    |                               |                         |                   |  |  |  |  |  |  |  |
| Fecha valor                                                            | Fondo de terceros              | Descripción                   | Saldo pendiente de aut. | Importe(*)        |  |  |  |  |  |  |  |
| 15/02/2011                                                             | RET-0000017585-FD0 DE REPARO ! | RET-0000017585-FD0 DE REPARO  | \$ 4.030,99             | \$ 4.030,99       |  |  |  |  |  |  |  |
| 15/02/2011                                                             | RET-0000017588-FONDO DE REPAF  | RET-0000017588-FONDO DE REPAF | \$ 6.949,69             | \$ 6.949,69       |  |  |  |  |  |  |  |
|                                                                        |                                |                               |                         |                   |  |  |  |  |  |  |  |
|                                                                        |                                |                               |                         | Procesar Cancelar |  |  |  |  |  |  |  |

Muestra los fondos seleccionados anteriormente y se completa el importe, que es un dato obligatorio.

#### 3º Solapa: Medio de Pago

| Entrega de Fondos misr  | mo Beneficiario con Aut. Simultánea | Versión 1.14.1    |
|-------------------------|-------------------------------------|-------------------|
| Documentos Gestion      | Medios de Pago                      | ]                 |
| Cuenta de Tesoreria (*) | 22/2-BANCO CIUDAD DE BS.AS.         |                   |
| Medio de pago (*)       | Cheque                              |                   |
| Fecha del Cheque        | 15/02/2011                          |                   |
| Tipo de chequera        | Continuo Normales 💌                 |                   |
| Nº de Cheque            | 31.569.155                          |                   |
| Beneficiario            | M AS.RL                             |                   |
| Importe a pagar         | \$ 10,980,68                        |                   |
|                         |                                     | 👍 Agregar         |
|                         |                                     | Procesar Cancelar |

- Datos Solicitados
  - <u>Cuenta de Tesorería\*):</u>
  - <u>Medio de Pago(\*)</u>: efectivo, cheque, transferencia

- o <u>Beneficiario:</u> campo a ingresar
- o <u>Importe:</u> campo a ingresar

Según el medio de pago seleccionado se habilita o no otros campos a completar según se trate de cheque, transferencia o efectivo.

| Entrega de F  | ondos mism     | o Beneficiario con | Aut. Simultan    | 5a                |              |                    |         |            |                  |                      |                 |                   |             | sión 1.14. |
|---------------|----------------|--------------------|------------------|-------------------|--------------|--------------------|---------|------------|------------------|----------------------|-----------------|-------------------|-------------|------------|
|               |                |                    |                  |                   |              |                    |         |            |                  |                      |                 |                   |             |            |
| Documentos    | Gestion        | Medios de Pago     |                  |                   |              |                    |         |            |                  |                      |                 |                   |             |            |
|               |                |                    |                  |                   |              |                    |         |            |                  |                      |                 |                   |             |            |
| Pagos         |                |                    |                  |                   |              |                    |         |            |                  |                      |                 |                   |             |            |
| Medio de pago | Cuenta de Teso | reria              | Fecha del Cheque | Tipo de chequera  | Nº de Cheque | Fecha diferimiento | CBU Ban | o Sucursal | Nº Transferencia | Fecha de Acreditacio | Cuenta Depósito | Beneficiario      | Importe     |            |
| Cheque        | 22/2 -BANG     | O CIUDAD DE BS.AS. | 15/02/2011       | Continuo Normales | 31569155     | 15/02/2011         |         |            |                  |                      |                 | MAS.R.L.          | \$ 10.980,6 | 38 🔍       |
|               |                |                    |                  |                   |              |                    |         |            |                  |                      |                 |                   | \$ 10.980,6 | <b>38</b>  |
|               |                |                    |                  |                   |              |                    |         |            |                  |                      |                 |                   |             |            |
| Cuenta de Te  | isoreria (*)   | 22/2 -BANCO CIUDAD | DE BS.AS.        | *                 |              |                    |         |            |                  |                      |                 |                   |             |            |
| Medio de pag  | jo (*)         | Cheque             | *                |                   |              |                    |         |            |                  |                      |                 |                   |             |            |
| Fecha del Ch  | neque          | 15/02/2011         |                  |                   |              |                    |         |            |                  |                      |                 |                   |             |            |
| Tipo de cheq  | quera          | Continuo Normales  |                  |                   |              |                    |         |            |                  |                      |                 |                   |             |            |
| N° de Chequ   | e              | 31.569.155         |                  |                   |              |                    |         |            |                  |                      |                 |                   |             |            |
| Beneficiario  |                | M AS.R.L.          |                  |                   |              |                    |         |            |                  |                      |                 |                   |             |            |
| Importe a pa  | agar           | \$ 10.980,68       |                  |                   |              |                    |         |            |                  |                      |                 |                   |             |            |
|               |                |                    |                  |                   |              |                    |         |            |                  |                      | 🔀 Elimin        | ar <u>M</u> odifi | cacion C    | ancelar    |
|               |                |                    |                  |                   |              |                    |         |            |                  |                      |                 |                   | Procesar    | Cancelar   |

Seleccionar el Medio de pago y presionar el botón + Agregar, se pueden ingresar varios medios de pago hasta completar el monto total.

| Entrega de Fo | ndos mism    | o Benef  | ficiario con Aut. | Simultánea       |              |                    |     |       |          |                  |                      |                 |              | Versión 1.14.1    |
|---------------|--------------|----------|-------------------|------------------|--------------|--------------------|-----|-------|----------|------------------|----------------------|-----------------|--------------|-------------------|
|               |              |          |                   |                  |              |                    |     |       |          |                  |                      |                 |              |                   |
| Documentos    | Gestion      | Medio    | s de Pago         |                  |              |                    |     |       |          |                  |                      |                 |              |                   |
| Pagos         |              |          |                   |                  |              |                    |     |       |          |                  |                      |                 |              |                   |
| Medio de pago | Cuenta de Te | soreria  | Fecha del Cheque  | Tipo de chequera | Nº de Cheque | Fecha diferimiento | CBU | Banco | Sucursal | Nº Transferencia | Fecha de Acreditacio | Cuenta Depósito | Beneficiario | Importe           |
| Efectivo      | Caja Uni     | versidad |                   |                  |              |                    |     |       |          |                  |                      |                 | MAS.R.L.     | \$ 10.980,68 🔍    |
|               |              |          |                   |                  |              |                    |     |       |          |                  |                      |                 |              | \$ 10.980,68      |
| Cuenta de Tes | oreria (*)   | - SELE   | CCIONAR —         |                  | /            |                    |     |       |          |                  |                      |                 |              |                   |
| Medio de pago | » (*)        |          | . T               |                  |              |                    |     |       |          |                  |                      |                 |              |                   |
| Beneficiario  |              | M AS.F   | eL. ~             |                  |              |                    |     |       |          |                  |                      |                 |              |                   |
| Importe a pag | gar          |          | \$ 0,00           |                  |              |                    |     |       |          |                  |                      |                 |              |                   |
|               |              |          |                   |                  |              |                    |     |       |          |                  |                      |                 |              | 💠 Agregar         |
|               |              |          |                   |                  |              |                    |     |       |          |                  |                      |                 |              | Procesar Cancelar |

Confirmar la operación con el botón Procesar

| Documentos Asociados |              |             |           |             |            |           |           |           |
|----------------------|--------------|-------------|-----------|-------------|------------|-----------|-----------|-----------|
| Concepto de          | RET-0        | 00001758    | 35-FDO D  | E REPARO 5  | 96         |           |           |           |
| Importe              | \$4030       | 1.99        |           |             |            |           |           |           |
| Son pesos            | cuatro       | mil treinf  | ta con 99 | /100        |            |           |           |           |
| Liquidado            | \$ 4.03      | 30,99       |           |             |            |           |           |           |
| Desacopio            | \$ 0,00      | )           |           |             |            |           |           |           |
| Adelantos:           | \$ 0,00      | )           |           |             |            |           |           |           |
| Reten. Varios        | \$ 0,00      | )           |           |             |            |           |           |           |
| Retencion            | \$ 0,00      | )           |           |             |            |           |           |           |
| Bonificacion         | \$ 0,00      | )           |           | 2           |            |           |           |           |
| Multa                | \$ 0,00      | )           |           | °.          |            |           |           |           |
| Neto a Pagar         | \$ 4.03      | 30,99       |           |             |            |           |           |           |
|                      |              |             |           |             |            |           |           | No hay o  |
| Liquidado            | \$ 10.9      | 980,68      |           |             |            |           |           |           |
| Desacopio            | \$ 0,00      | )           |           |             |            |           |           |           |
| Adelantos:           | \$ 0,00      | )           |           |             |            |           |           |           |
| Reten. Varios        | \$ 0,00      | )           |           |             |            |           |           |           |
| Retencion            | \$ 0,00      | )           |           |             |            |           |           |           |
| Bonificacion         | \$ 0,00      | )           |           |             |            |           |           |           |
| Multa                | \$ 0,00      | )           |           |             |            |           |           |           |
| Neto a Pagar         | \$ 10.9      | 980,68      |           |             |            |           |           |           |
| Recibo               |              |             |           |             |            |           |           |           |
| Recibo de Tesoreri   | a la suma de | \$ 10.980,  | 68        |             |            |           |           |           |
|                      | diez n       | nil novecie | entos och | enta con 68 | /100       |           |           |           |
| En concepto de       | RET-0        | 00001758    | 88-FONDO  | DE REPAR    | D 5%,RET-0 | 000017585 | -FDO DE   | REPARO 5% |
| Documentos           |              |             |           |             |            |           |           |           |
| Documento Principal  |              |             |           | Documento ( | Iontenedor |           | Importe P | agado     |
| OPNP: 56/2011 -      | 2011-02-15   |             |           | EXP : 11 /  | 2011       |           | \$ 6.949, | 59        |
| OPNP:55/2011-        | 2011-02-15   |             |           | EXP : 11 /  | 2011       |           | \$ 4.030, | 99        |
| ¥alores entrega      | dos          |             |           |             |            |           |           |           |
|                      |              | -           | -         |             |            |           | -         |           |
| Medio de Cobro       | Numero       | Banco       | Cuenta    | Fecha       |            | Moneda    | Import    | e         |

## 3.12 Entrega de Fondos mismo Beneficiario con Aut. Simultánea

Funcionalidad:

Permite realizar la Entrega de los Fondos de Terceros a un mismo beneficiario, mediante el formulario, se puede filtrar por tipo de fondo, descripción, subtipo, concepto, etc. De esta manera podemos seleccionar el movimiento que tengamos que procesar.

| Entrega de Fondos mi  | ismo Beneficiario con Au | t. Simultánea        |             |                 |                |                     |                      | Versión 1.14.2 |
|-----------------------|--------------------------|----------------------|-------------|-----------------|----------------|---------------------|----------------------|----------------|
|                       |                          |                      |             |                 |                |                     |                      |                |
| Filtro                |                          |                      |             |                 |                |                     |                      |                |
| Descripción abreviada |                          |                      |             |                 |                |                     |                      |                |
| Tipo fondo            | — SIN SELECCIONAR — 💌    |                      |             |                 |                |                     |                      |                |
| Subtipo fondo         | ~                        |                      |             |                 |                |                     |                      |                |
| Concepto ingreso      |                          |                      |             |                 |                |                     |                      |                |
| Persona igreso        |                          | 1                    |             |                 |                |                     |                      |                |
| Persona egreso        |                          |                      |             |                 |                |                     |                      |                |
| Cardinalidad          | -SIN SELECCIONAR-        | *                    |             |                 |                |                     |                      |                |
| Unidad Principal      | - SIN SELECCIONAR -      |                      | ~           |                 |                |                     |                      |                |
| Sub Unidad            | ~                        |                      |             |                 |                |                     |                      |                |
| Sub SubUnidad         | ~                        |                      |             |                 |                |                     |                      |                |
|                       |                          |                      |             |                 |                |                     |                      | Sitrar Eitrar  |
| Pagar varios fondos   | - Seleccione uno o más   |                      |             |                 |                |                     |                      |                |
| Decsripción abreviada | Tipo descoripción        | Subtipo descriipción | Descripción | Persona ingreso | Persona egreso | Fecha estimada dev. | Saldo pend. autoriz. | Seleccion      |
|                       |                          |                      |             |                 |                |                     |                      |                |
|                       |                          |                      |             |                 |                |                     |                      | 🔍 Selección    |

Presionar el botón Filtrar y el sistema mostrará todos los fondos que cumplan con las condiciones seleccionadas en los filtros, si no se selecciona ninguno el sistema mostrará todos.

| Entrega de Fondos m   | ismo Beneficiario co    | n Aut. Simultánea     |                  |                       |                |                     |                      | Versión 1.14.2 |
|-----------------------|-------------------------|-----------------------|------------------|-----------------------|----------------|---------------------|----------------------|----------------|
|                       |                         |                       |                  |                       |                |                     |                      |                |
| Filtro                |                         |                       |                  |                       |                |                     |                      |                |
| Descripción abreviada |                         |                       |                  |                       |                |                     |                      |                |
| Tipo fondo            | - SIN SELECCIONAR       | - •                   |                  |                       |                |                     |                      |                |
| Subtipo fondo         | ~                       |                       |                  |                       |                |                     |                      |                |
| Concepto ingreso      |                         |                       |                  |                       |                |                     |                      |                |
| Persona igreso        |                         |                       | <u>}</u>         |                       |                |                     |                      |                |
| Persona egreso        |                         |                       | <u>^</u>         |                       |                |                     |                      |                |
| Cardinalidad          | Ingresa un Tercero y Eg | resa a Varios 🛛 🔽     |                  |                       |                |                     |                      |                |
| Unidad Principal      | - SIN SELECCIONAR       | -                     | ~                |                       |                |                     |                      |                |
| Sub Unidad            | ~                       |                       |                  |                       |                |                     |                      |                |
| Sub SubUnidad         | ~                       |                       |                  |                       |                |                     |                      |                |
|                       |                         |                       |                  |                       |                |                     | Seltrar              | 🏷 Limpiar      |
| Pagar varios fondos   | - Seleccione uno o i    | más                   |                  |                       |                |                     |                      |                |
| Decsripción abreviada | Tipo desccripción       | Subtipo descriipción  | Descripción      | Persona ingreso       | Persona egreso | Fecha estimada dev. | Saldo pend. autoriz. | Seleccion      |
| REC-000000006-E       | Transitorios            | Migracion Ex Transito | REC-000000006-E  | UNIVERSIDAD DE BUENOS |                | 15/01/1998          | \$ 478,59            | <b>V</b>       |
| REC-000000018-E       | Transitorios            | Migracion Ex Transito | REC-0000000018-E | UNIVERSIDAD DE BUENOS |                | 06/01/2000          | \$ 1.046,67          |                |

Seleccionar los fondos que se entregarán y presionar el botón de mostrará las pantallas de gestión.

#### 1º Solapa: Documentos

| Lindega de l'olidos illisti |                       |           | Version 1.14.2    |
|-----------------------------|-----------------------|-----------|-------------------|
|                             |                       |           |                   |
| Documentos Gestion          | Medios de Pago        |           |                   |
| Desuments Duissiaal         |                       |           |                   |
| Tipo de Documento (*)       | OP No Percury antaria |           |                   |
| A#- (*)                     |                       |           |                   |
| XIII (·)                    | 2.011                 |           |                   |
| Contenedor                  |                       |           |                   |
| Tipo de Documento           | Expediente 💌          |           |                   |
| Numero (*)                  |                       |           |                   |
| Año (*)                     | 2011                  |           |                   |
|                             |                       |           |                   |
| Documentos Asociado         | \$                    |           |                   |
|                             |                       |           |                   |
| Tipo de Documento           |                       | Numero(*) | Año(*)            |
| - npo de pocariento         |                       |           |                   |
|                             |                       |           | Durrent Country   |
|                             |                       |           | Procesar Cancelar |

#### **Datos Solicitados**

- Documentos
  - o Documento Principal: Documento Principal que respalda el Alta de la Modificatoria del Crédito.
    - Tipo de Documento: Lista desplegable con los tipos de documentos, según el maestro de tipos de documentos definidos en el Módulo de Maestros.
    - Año(\*): Año del Documento Principal. El Valor por defecto que se muestra del año, es el del ejercicio actual.
  - <u>Contenedor</u>: Documento Contenedor del Documento Principal que respalda el Alta de la Modificatoria del Crédito.
    - 0
    - Tipo de Documento: Lista desplegable con los tipos de contenedores, según el maestro de tipos de contenedores definidos en el Módulo de Maestros.
    - Número(\*): Número de Documento Contenedor.
    - Año(\*): Año del Documento Contenedor. El Valor por defecto que se muestra del año, es el del ejercicio actual.
  - <u>Documentos Asociados:</u> Documentos Asociados que se deseen agregar como documentos adicionales de respaldo al alta de la modificatoria del crédito.

| Documen       | tos Asociados                                 |           |        |  |  |  |  |
|---------------|-----------------------------------------------|-----------|--------|--|--|--|--|
| -             | 9                                             |           |        |  |  |  |  |
| Tipo de Docur | mento                                         | Numero(*) | Año(*) |  |  |  |  |
|               |                                               |           |        |  |  |  |  |
| - <b>1</b>    | Botón para agregar un nuevo documento asocia  | ado.      |        |  |  |  |  |
|               |                                               |           |        |  |  |  |  |
|               | Botán para eliminar un puovo documento acoci- | ada       |        |  |  |  |  |
|               | Boton para emminar un nuevo documento asocia  | auu.      |        |  |  |  |  |

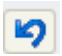

Botón para revertir el último movimiento.

- Tipo de Documento Asociado: Lista desplegable con los tipos de documentos, según el maestro de tipos de documentos definidos en el Módulo de Maestros (Ej.: Ley del Congreso de la Nación, etc.)
- Número (\*): Número de Documento Asociado.
- Año (\*): Año del Documento Asociado.

| Documentos  | Gestion Medios de Pago        |                                |                         |                |
|-------------|-------------------------------|--------------------------------|-------------------------|----------------|
| Persona (*) | <u>/</u>                      |                                |                         |                |
| Fecha valor | Fondo de terceros             | Descripción                    | Saldo pendiente de aut. | Importe(*)     |
| 19/04/2011  | REC-000000006-EX-CYM CONSTRU  | REC-000000006-EX-CYM CONSTRU   | \$ 478,59               | \$ 478,59      |
| 19/04/2011  | REC-0000000018-EX-MALDATEC SJ | REC-0000000018-EX-MALDATEC S./ | \$ 1.046,67             | \$ 1.046,67    |
|             |                               |                                |                         |                |
|             |                               |                                |                         | Procesar Cance |

Datos solicitados:

• Importe(\*): sugiere el total pero se puede ingresar un importe inferior.

| 3° Solapa: Medios de pag |
|--------------------------|
|--------------------------|

| Documentos Gestion     | Medios de Pago     |
|------------------------|--------------------|
|                        |                    |
| tuenta de lesorena (*) |                    |
| Medio de pago (*)      | Transferencia 💟    |
| CBU de destino:        |                    |
| Banco                  | - SELECCIONAR - 💌  |
| Sucursal               |                    |
| Nº Transferencia       |                    |
| Fecha de Acreditacion  | 19.04/2011         |
| Beneficiario           | JR ALFREDO RICARDO |
| Importe a pagar        | \$ 1.525,28        |
|                        | ф Азгерат          |
|                        | Procesar Cancelar  |

- Datos Solicitados
  - o <u>Cuenta de Tesorería\*):</u>
  - o <u>Medio de Pago(\*)</u>: efectivo, cheque, transferencia
  - o Beneficiario: campo a ingresar
  - o Importe: campo a ingresar

Según el medio de pago seleccionado se habilita o no otros campos a completar según se trate de cheque, transferencia o efectivo.

Seleccionar el Medio de pago y presionar el botón + Agregar, se pueden ingresar varios medios de pago hasta completar el monto total.

| Documentos                                            | Gestion        | Medios de Pago         |                     |                     |                 |                       |     |       |          |                     |                         |                       |               |                   |
|-------------------------------------------------------|----------------|------------------------|---------------------|---------------------|-----------------|-----------------------|-----|-------|----------|---------------------|-------------------------|-----------------------|---------------|-------------------|
| Pagos                                                 |                |                        |                     |                     |                 |                       |     |       |          |                     |                         |                       |               |                   |
| Medio de pago                                         | Cuenta de Teso | oreria                 | Fecha del<br>Cheque | Tipo de<br>chequera | Nº de<br>Cheque | Fecha<br>diferimiento | CBU | Banco | Sucursal | Nº<br>Transferencia | Fecha de<br>Acreditacio | Cuenta<br>Depósito    | Beneficiario  | Importe           |
| Transferencia 1830/8 - CONTRIBUCIONES DEL<br>GOBIERNO |                |                        |                     |                     |                 |                       |     |       |          | 19/04/2011          |                         | JR ALFREDO<br>RICARDO | \$ 1.525,26 🔍 |                   |
|                                                       |                |                        |                     |                     |                 |                       |     |       |          |                     |                         |                       |               | \$ 1.525,26       |
| Cuenta de Te                                          | soreria (*)    | - SELECCIONAR -        |                     | ~                   |                 |                       |     |       |          |                     |                         |                       |               |                   |
| Medio de pag                                          | jo (*)         | ~                      |                     |                     |                 |                       |     |       |          |                     |                         |                       |               |                   |
| Beneficiario                                          |                | JAEGER ALFREDO RICARDO |                     |                     |                 |                       |     |       |          |                     |                         |                       |               |                   |
| Importe a pa                                          | agar           | \$ 0,00                |                     |                     |                 |                       |     |       |          |                     |                         |                       |               |                   |
|                                                       |                |                        |                     |                     |                 |                       |     |       |          |                     |                         |                       |               | 👍 Agregar         |
|                                                       |                |                        |                     |                     |                 |                       |     |       |          |                     |                         |                       |               | Procesar Cancelar |

Luego seleccionar el botón de <u>Procesar</u> para confirmar la operación y el sistema mostrará la siguiente pantalla de confirmación:

| Entrega de Fond                  | los mism        | Beneficiario con Aut. Simultánea                                   |                             |                   | Ve | ersión <b>1.14.</b> 2 |
|----------------------------------|-----------------|--------------------------------------------------------------------|-----------------------------|-------------------|----|-----------------------|
|                                  |                 |                                                                    |                             |                   |    |                       |
| Ejercicio año                    | 2               | 011                                                                |                             |                   |    |                       |
| Contenedor                       | E               | XP:21/2011<br>011-04-19                                            |                             |                   |    |                       |
| Liquidado el<br>Documento Princi | nal 🤇           | P No Presupuestaria                                                |                             |                   |    |                       |
| Documento Printi                 | pan h           | OPNP: 6 / 2011                                                     |                             |                   |    |                       |
| Grupo                            |                 |                                                                    |                             |                   |    |                       |
|                                  |                 |                                                                    |                             |                   |    |                       |
| A favor de                       | t i             | AEGER ALFREDO RICARDO                                              |                             |                   |    |                       |
| Dirección<br>Teléfono            |                 |                                                                    |                             |                   |    |                       |
| País                             | ŕ               | rgentina                                                           |                             |                   |    |                       |
| Provincia                        | E               | uenos Aires                                                        |                             |                   |    |                       |
| Identificación<br>Fax            |                 |                                                                    |                             |                   |    |                       |
| Localidad                        | I               | ndeterminada                                                       |                             |                   |    |                       |
| Antecedentes                     |                 |                                                                    |                             |                   |    |                       |
| Decumenter Anagista              |                 |                                                                    |                             |                   |    |                       |
| Documentos Asociado              |                 |                                                                    |                             |                   |    |                       |
| Concepto de                      | F               | EC-0000000006-EX-CYM CONSTRUCCIONES Y MOI                          | TAJES S R L                 |                   |    |                       |
| Importe                          | 4               | 478.59                                                             |                             |                   |    |                       |
| Son pesos                        |                 | adocientos secenta y ocho con 35/100                               |                             |                   |    |                       |
| Liquidado                        | 4               | 478,59                                                             |                             |                   |    |                       |
| Desacopio                        | 1               | 0,00                                                               |                             | N                 |    |                       |
| Adelantos:<br>Reten, Varios      |                 | 0,00                                                               |                             | 45                |    |                       |
| Retencion                        | 4               | 0,00                                                               |                             |                   |    |                       |
| Bonificacion                     | \$              | 0,00                                                               |                             |                   |    |                       |
| Multa                            | 4               | 0,00                                                               |                             |                   |    |                       |
| Neto a Pagar                     | 1               | 478,59                                                             |                             |                   |    |                       |
|                                  |                 |                                                                    | No hay da                   | tos cargados      |    |                       |
|                                  |                 |                                                                    |                             |                   |    |                       |
| Ejercicio año                    | 2               | 011                                                                |                             |                   |    |                       |
| Contenedor                       | E               | <p: 2011<="" 21="" td=""><td></td><td></td><td></td><td></td></p:> |                             |                   |    |                       |
| Liquidado el                     |                 | U11-U4-19<br>B No Brocupulatoria                                   |                             |                   |    |                       |
| Documento Princi                 | pai h           | *OPNP : 7 / 2011                                                   |                             |                   |    |                       |
| Grupo                            | -               | 511-54-19                                                          |                             |                   |    |                       |
| A favor de                       |                 | AEGER ALFREDO RICARDO                                              |                             |                   |    |                       |
| A lavor de                       |                 |                                                                    |                             |                   |    |                       |
|                                  |                 |                                                                    |                             |                   |    |                       |
| Liquidado                        | 1               | 1.525,26                                                           |                             |                   |    |                       |
| Desacopio                        |                 | 0,00                                                               |                             |                   |    |                       |
| Adelantos:<br>Reteo Varios       | 1               | 0,00                                                               |                             |                   |    |                       |
| Retencion                        | 4               | 0,00                                                               |                             |                   |    |                       |
| Bonificacion                     | 4               | 0,00                                                               |                             |                   |    |                       |
| Multa                            | 4               | 0,00                                                               |                             |                   |    |                       |
| Neto a Pagar                     | -               | 1.323,26                                                           |                             |                   |    |                       |
| Recibo                           |                 | . + 1 505 94                                                       |                             |                   |    |                       |
| Recipo de Tesore                 | ria ia sum<br>r | il quinientos veinticinco con 26/100                               |                             |                   |    |                       |
| En concepto de                   | F               | EC-0000000006-EX-CYM CONSTRUCCIONES Y MOI                          | ITAJES S R L,REC-0000000018 | -EX-MALDATEC S.A. |    |                       |
| Documentos                       |                 |                                                                    |                             |                   |    |                       |
| Documento Principal              |                 | Documento Contener                                                 | dor Importe                 | Pagado            |    |                       |
| OPNP : 7 / 2011 -                | 2011-04-        | 9 EXP : 21 / 2011<br>9 EXP : 21 / 2011                             | \$ 478,:<br>\$ 1.04         | 5,67              |    |                       |
| Valores entres                   | ador            |                                                                    |                             |                   |    |                       |
| Medio de Cobro                   | Numero          | Banco                                                              | ota Fecha Moner             | ia Importe        |    |                       |
| Transferencia                    | ricanica O      | BCO NACION CTA. CTE. 1830 84                                       | .830/8 19/04/2011           | eeo \$1.525,26    |    |                       |
|                                  |                 |                                                                    |                             | \$ 1.525,26       |    |                       |
|                                  |                 |                                                                    |                             |                   |    | Finalizar             |
|                                  |                 |                                                                    |                             |                   |    |                       |

Luego se puede imprimir el comprobante de la operación.

## 3.13 Cierre de Fondos de Terceros

#### Funcionalidad:

Permite realizar la Cierre de Fondos de Terceros mediante el formulario, se puede filtrar por tipo de fondo, subtipo de fondo, descripción, unidad principal, etc. De esta manera podemos seleccionar el movimiento que tengamos que procesar.

| Ingrese un valor a Filtrar                                                                                                    | o Agregar para ingresar uno nuevo                                                                                                    |                  |                                                                               |                |                                                         |  |
|----------------------------------------------------------------------------------------------------|----------------------------------------------------------------------------------------------------|------------------|-------------------------------------------------------------------------------|----------------|---------------------------------------------------------|--|
| Descripcion abreviada                                                                                                    |                                                                                                    |                  |                                                                               |                |                                                         |  |
| Tipo fondo 🔤                                                                                                    | SIN SELECCIONAR - V                                                                                                    |                  |                                                                               |                |                                                         |  |
| Subtipo fondo                                                                                                    |                                                                                                    |                  |                                                                               |                |                                                         |  |
| Concepto ingreso                                                                                                    |                                                                                                    |                  |                                                                               |                |                                                         |  |
| Persona ingreso                                                                                                    | <u>/</u>                                                                                                    |                  |                                                                               |                |                                                         |  |
| Persona egreso                                                                                                    | <u> </u>                                                                                                    |                  |                                                                               |                |                                                         |  |
| Unidad Principal — S                                                                                                    | SIN SELECCIONAR -                                                                                                    | ~                |                                                                               |                |                                                         |  |
| Sub Unidad                                                                                                    |                                                                                                    |                  |                                                                               |                |                                                         |  |
| Sub SubUnidad                                                                                                    |                                                                                                    |                  |                                                                               |                |                                                         |  |
|                                                                                                    |                                                                                                    |                  |                                                                               |                |                                                         |  |
| Fondos de Terceros                                                                                                    |                                                                                                    |                  |                                                                               |                |                                                         |  |
| : Fondos de Terceros<br>Ingrese un valor a Filt<br>Seleccione un valor a Pri                                                              | rar o Agregar para ingresar uno nuevo<br>ocesar                                                                                       |                  |                                                                               |                |                                                         |  |
| Fondos de Terceros<br>Ingrese un valor a Filt<br>Seleccione un valor a Pr<br>Decripcon Brenids                                            | rar o Agregar para ingresar uno nuevo<br>ocesar<br>Fondo de tercero subipo                                                            | Concepto ingreso | Persona Ingreso                                                               | Persona egreso | Fecha estimada devolucion                               |  |
| Fondos de Terceros<br>Ingrese un valor a Filt<br>Seleccione un valor a Fil<br>Decrepcion abreida<br>REC-000073718-EX-OP 317               | rar o Agregar para Ingresar uno nuevo<br>ocesar<br>Fondo de leceros sublipo<br>10 AM Migracion Ex Transitorios                        | Concepto ingreso | Persona ingreso<br>UNIVERSIDAD DE BUENOS AIRES                                | Persona egreso | Fecha estimada devolucion<br>20/12/2010                 |  |
| Fondos de Terceros<br>Ingrese un valor a Filt<br>Seleccione un valor a Pit<br>Desripcion atrovisda<br>REC-0000073718-EX-OP 317<br>RET-GAN | rar o Agregar para Ingresar uno nuevo<br>ocesar<br>Fondo de leceros sublijo<br>10 AM Migradon Ex Transitorios<br>Migradon Ex Ganandas | Concepto ingreso | Persona Ingreso<br>UNIVERSIDAD DE BUENOS AIRES<br>UNIVERSIDAD DE BUENOS AIRES | Persona egreso | Fecha estimuda devolucion .<br>20/12/2010<br>31/01/2011 |  |

Atención: Seleccionando el botón directamente cierra el fondo sin previo aviso.

## 3.14 Reapertura de Fondos de Terceros

#### Funcionalidad:

Permite realizar la Reapertura de Fondos de Terceros mediante el formulario, se puede filtrar por tipo de fondo, subtipo de fondo, descripción, unidad principal, etc. De esta manera podemos seleccionar el movimiento que tengamos que procesar.

| Reapertu | ıra de Fondos de Tercer | 05                                     | Ver |
|----------|-------------------------|----------------------------------------|-----|
|          |                         |                                        |     |
|          | Ingrese un valor a Filt | trar o Agregar para ingresar uno nuevo |     |
|          | Descripcion abreviada   |                                        |     |
|          | Tipo fondo              | - SIN SELECCIONAR - V                  |     |
|          | Subtipo fondo           |                                        |     |
|          | Concepto ingreso        |                                        |     |
|          | Persona ingreso         |                                        |     |
|          | Persona egreso          |                                        |     |
|          | Unidad Principal        | - SIN SELECCIONAR -                    |     |
|          | Sub Unidad              |                                        |     |
|          | Sub SubUnidad           |                                        |     |
|          |                         | ¶ €N                                   | rar |

| eapertu | ra de Fondos de Terceros                              |                             |                  |                             |                |                           | Vei        |
|---------|-------------------------------------------------------|-----------------------------|------------------|-----------------------------|----------------|---------------------------|------------|
|         |                                                       |                             |                  |                             |                |                           |            |
|         | <ul> <li>Ingrese un valor a Filtrar o Agre</li> </ul> | gar para ingresar uno nuevo |                  |                             |                |                           |            |
|         | Seleccione un valor a Procesar                        |                             |                  |                             |                |                           |            |
|         | Descripcion abreviada                                 | Fondo de terceros subtipo   | Concepto ingreso | Persona ingreso             | Persona egreso | Fecha estimada devolucion |            |
|         | REC-0000073718-EX-OP 317 10 AM                        | Migracion Ex Transitorios   |                  | UNIVERSIDAD DE BUENOS AIRES |                | 20/12/2010                | Q Procesar |
|         |                                                       |                             |                  |                             |                |                           |            |

Atención: Seleccionando el botón Q Procesar directamente reabre el fondo sin previo aviso.

## 3.15 Transferencia entre Fondos de Terceros

Funcionalidad:

Permite realizar la Transferencia entre Fondos de Terceros mediante el formulario, se puede filtrar por tipo de fondo, subtipo de fondo, descripción, unidad principal, etc. De esta manera podemos seleccionar el movimiento que tengamos que procesar.

| sferencia entre fondo | s de Terceros       |   |  | Vers  |
|-----------------------|---------------------|---|--|-------|
|                       |                     |   |  |       |
| Filtro                |                     |   |  |       |
| Descripción abreviada |                     |   |  |       |
| Tipo fondo tercero    | - SIN SELECCIONAR - |   |  |       |
| Subtipo fondo tercero |                     |   |  |       |
| Concepto ingreso      |                     |   |  |       |
| Persona ingreso       |                     |   |  |       |
| Persona egreso        |                     |   |  |       |
| Cardinalidad          | -SIN SELECCIONAR-   |   |  |       |
| Unidad Principal      | - SIN SELECCIONAR - | * |  |       |
| Sub Unidad            |                     |   |  |       |
| Sub SubUnidad         | $\sim$              |   |  |       |
|                       |                     |   |  | Filtr |

| Filtro                            |                  |                           |                         |                                |                    |                              |                         |                  |
|-----------------------------------|------------------|---------------------------|-------------------------|--------------------------------|--------------------|------------------------------|-------------------------|------------------|
|                                   |                  |                           |                         |                                |                    |                              |                         |                  |
| FT - Selección Fondo Origen       | Tipo descripción | subtipo descripción       | Concepto<br>descripción | Persona ingreso                | Persona<br>engreso | Fecha estimada<br>devolución | Pendiente de<br>ingreso | Saldo financiero |
| REC-0000073718-EX-OP 317 10<br>AM | Transitorios     | Migracion Ex Transitorios |                         | UNIVERSIDAD DE BUENOS<br>AIRES |                    | 20/12/2010                   | \$ 0,00                 | \$ 0,00          |
| REC-0000000006-EX-CYM<br>CONSTRUC | Transitorios     | Migracion Ex Transitorios |                         | UNIVERSIDAD DE BUENOS<br>AIRES |                    | 15/01/1998                   | \$ 0,00                 | \$ 578,59        |
| REC-000000018-EX-MALDATEC<br>S.A  | Transitorios     | Migracion Ex Transitorios |                         | UNIVERSIDAD DE BUENOS<br>AIRES |                    | 06/01/2000                   | \$ 0,00                 | \$ 1.046,67      |
| REC-0000000225-EX-MALDATEC<br>S.A | Transitorios     | Migracion Ex Transitorios |                         | UNIVERSIDAD DE BUENOS<br>AIRES |                    | 10/02/2000                   | \$ 0,00                 | \$ 2.322,00      |
| REC-0000000331-EX-RYELSA<br>S.R.L | Transitorios     | Migracion Ex Transitorios |                         | UNIVERSIDAD DE BUENOS<br>AIRES |                    | 22/02/2000                   | \$ 0,00                 | \$ 187,60        |
| REC-0000000540-EX-C Y M<br>CONSTR | Transitorios     | Migracion Ex Transitorios |                         | UNIVERSIDAD DE BUENOS<br>AIRES |                    | 30/04/1998                   | \$ 0,00                 | \$ 863,96        |
| REC-0000000759-EX-DOSGOR<br>CONST | Transitorios     | Migracion Ex Transitorios |                         | UNIVERSIDAD DE BUENOS<br>AIRES |                    | 14/03/2000                   | \$ 0,00                 | \$ 1.278,88      |
| REC-0000001114-EX-MALDATEC<br>S.A | Transitorios     | Migracion Ex Transitorios |                         | UNIVERSIDAD DE BUENOS<br>AIRES |                    | 04/04/2000                   | \$ 0,00                 | \$ 1.137,89      |
| REC-0000001397-EX-WASKO<br>PEDRO  | Transitorios     | Migracion Ex Transitorios |                         | UNIVERSIDAD DE BUENOS<br>AIRES |                    | 15/07/1998                   | \$ 0,00                 | \$ 280,72        |
| REC-0000001554-EX-TAFIDE S.A.     | Transitorios     | Migracion Ex Transitorios |                         | UNIVERSIDAD DE BUENOS<br>AIRES |                    | 24/04/2001                   | \$ 0,00                 | \$ 365,73        |
| REC-0000001596-EX-CONARI<br>S.R.I | Transitorios     | Migracion Ex Transitorios |                         | UNIVERSIDAD DE BUENOS          |                    | 15/05/2000                   | \$ 0,00                 | \$ 616,13        |

Para seleccionar el Fondo de Origen presionar el botón , luego el sistema muestra la opción para seleccionar el Fondo de Destino presionando el botón .

| FT - Selección Fondo Destino   |                     |                           |                         |                             |                    |                              |                         |                  |          |
|--------------------------------|---------------------|---------------------------|-------------------------|-----------------------------|--------------------|------------------------------|-------------------------|------------------|----------|
| Descripcion abreviada          | Tipo<br>descripción | subtipo descripción       | Concepto<br>descripción | Persona ingreso             | Persona<br>engreso | Fecha estimada<br>devolución | Pendiente de<br>ingreso | Saldo financiero |          |
| REC-000000018-EX-MALDATEC S.A  | Transitorios        | Migracion Ex Transitorios |                         | UNIVERSIDAD DE BUENOS AIRES |                    | 06/01/2000                   | \$ 0,00                 | \$ 1.046,67      | <b>Q</b> |
| REC-0000000225-EX-MALDATEC S.A | Transitorios        | Migracion Ex Transitorios |                         | UNIVERSIDAD DE BUENOS AIRES |                    | 10/02/2000                   | \$ 0,00                 | \$ 2.322,00      |          |
| REC-0000000331-EX-RYELSA S.R.L | Transitorios        | Migracion Ex Transitorios |                         | UNIVERSIDAD DE BUENOS AIRES |                    | 22/02/2000                   | \$ 0,00                 | \$ 187,60        |          |

Luego el sistema muestra los datos del Fondo de Origen y de Destino y solicita el ingreso del importe a transferir.

| Fecha Valor: (*) | 15/02/2011                                 |  |
|------------------|--------------------------------------------|--|
| Fondo:           | REC-0000073718-EX-OP 317 10 AM             |  |
| Persona: (*)     | UNIVERSIDAD DE BUENOS AIRES CUIT - 30-54   |  |
| Fecha Valor: (*) | 15/02/2011                                 |  |
| Fondo: (*)       | REC-0000000018-EX-MALDATEC S.A             |  |
| Persona: (*)     | UNIVERSIDAD DE BUENOS AIRES - CUIT - 30-54 |  |
|                  |                                            |  |

Presionar el botón Procesar, no muestra pantalla de confirmación de la operación pero si se vuelve a consultar los fondo aparecen los nuevos importes.